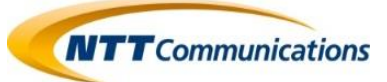

# Arcstar Smart PBX

# VoIPゲートウェイ装置 <sup>マFXSインタフェース:IV型・V型</sup> <sup>マBRIインタフェース:VI型・VI型</sup> ご利用開始ハンドブック

# 「お客さま設置」用

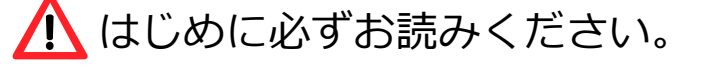

本装置が梱包されていた「梱包箱」及び同梱の「緩衝材」「アクセサリ類」 (以下、「同梱物」)は廃棄せず、ご返却時まで保管してください。解約/故障 等により本装置をご返却頂く際には、同梱物と共に回収致します。 そのため、お手数ですが、ご返却時まで必ずお客様にて同梱物を保管し て頂きますようお願い申し上げます。(万が一、お客さまにて紛失された 場合は、別途、相当額を頂くことがございますが、あらかじめご了承願います。)

本ハンドブックは失わないように、大切に保管してください。

はじめにお読み ください

 $P1\sim$ 

1. お客様による 取付・設定の方法

 $P4\sim$ 

2. クイックコネクタ 配線時の注意事項

 $P26\sim$ 

3. ビジネスホン/ PBX接続時の 注意事項

 $P30\sim$ 

# !! はじめにお読みください !!

# ■ ■ 取付または設定をはじめる前に ■ ■

この度は、NTTコミュニケーションズの「Arcstar Smart PBX」サービスをご利用いた だき、誠にありがとうございます。

弊社よりレンタル提供致しますVoIPゲートウェイ装置(以下、「本装置」)をご利用される には、お客様側で以下の作業等を行っていただくことが必要です。

- ◆本装置の取付・設置 ・・・・「お客さま設置」時のお客様共通の事項
   ◆認証ID/パスワードの設定 ・・・・「PPPoE」接続(本装置のブロードバンドルータ機能ご利用)の場合
   ◆ケーブルコネクタの付替え ・・・・ お客様共通の事項
- ◆PBX装置の関連対応 ···· 対象となる接続形態又は機能/サービス等ご利用の場合

#### 各作業の前に、必ずご確認願いたい事項をまとめておりますので、ご一読願います。

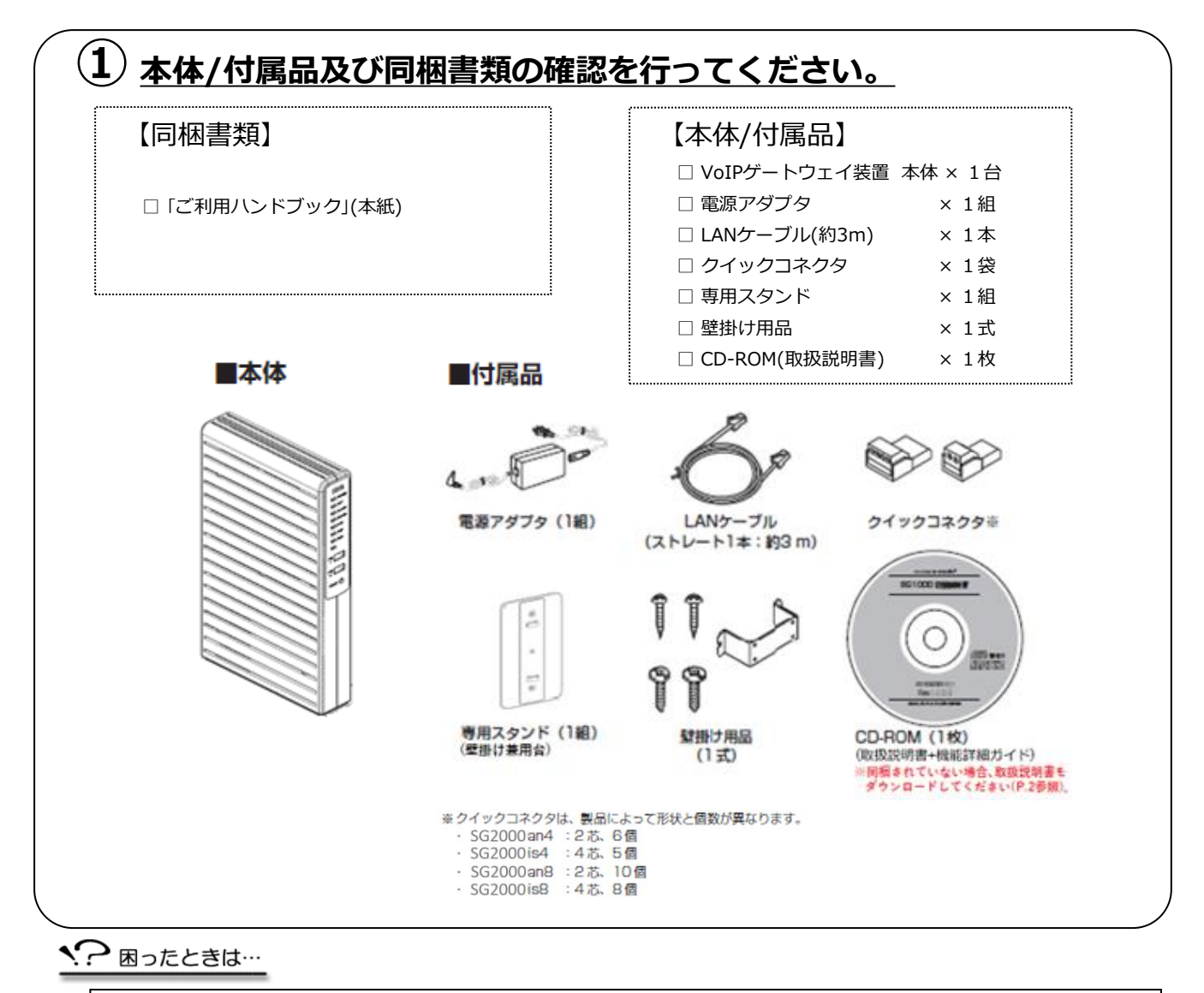

#### ・本体/付属品が足りません……

1

- ・本体/付属品の破損または同封書類の乱丁・落丁が見つかりました……
- ・本油/m/m/局面の/吸損または回到音規の品」・洛丁が兄フルウました…… ⇒大変申しわけございませんが、本装置を送付させていただきました際の「送り状」の送付元に
  - ご連絡願います。早急に対応させていただきます。

# !! はじめにお読みください !!

#### 《重要事項》

#### ■ PPPoE接続の形態でご利用いただくお客様へ

 VoIPゲートウェイ機能とブロードバンドルータ機能の両機能を用いて本装置をお使いになる (=PPPoE接続)場合、お客様側でのインターネット接続(PPPoE)の設定が必要となります。 設定の入力方法については、ガイドNo.③-2ないしNo.⑥-2、及び同梱CD-ROMの「取扱説明書」 [4.本商品の設定(4-6)]を参照願います。
 なお、設定項目の1つとして、ご利用プロバイダの「認証ID」「認証パスワード」は入力が必須となり ます。

ご利用プロバイダから発送された書類に掲載しておりますのでご確認願います。

● インターネット接続(PPPoE)の設定に加えて、ネットワークの詳細設定も行えますが、同梱CD-ROMの「機能詳細ガイド」を参照願います。

なお、詳細設定を行う場合、以下の点を留意の上、お客様の管理と責任のもとで実施を願います。 - 詳細設定に伴って、本サービスのご利用に影響があっても、弊社では一切保証できません。 - 故障時に本装置を交換した際、この詳細設定はお客様にて再度設定いただきます。

- お客様がご利用プロバイダの「認証パスワード」を変更された場合、本装置に入力設定された「認証 パスワード」も変更することが必須となります。本装置において、ご利用プロバイダの「認証パ スワード」を設定変更されないとインターネットやIP電話による通信ができなくなりますので、 ご注意ください。
- インターネット接続(PPPoE)の設定等を行う際に入力が必須となる、本装置自体の「ログイン パスワード」については、お客様側で適切な管理をお願い致します。

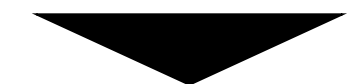

**②ご利用のネットワークサービスと機種にあったガイドをご確認ください。** 

#### お申込み頂いたレンタル端末 (VoIPゲートウェイ装置)の機種

| ネットワーク           | ご利用いただく形態                         | (IV型) SG2000an4<br><sup>または</sup><br>(V型)SG2000an8 | (VI型) SG2000is4<br><sup>または</sup><br>(VI型)SG2000is8 |
|------------------|-----------------------------------|----------------------------------------------------|-----------------------------------------------------|
| Universal<br>One | Universal One接続<br>でのご利用          | <sup>ガィド</sup> No.①<br>をご覧ください。                    | <sup>ガィド</sup> No.⑤<br>をご覧ください。                     |
| インター<br>ネット      | Unnumbered(固定<br>IPアドレス)でのご利<br>用 | <sup>ガィド</sup> No.②<br>をご覧ください。                    | <sup>ガィド</sup> No.⑥<br>をご覧ください。                     |
|                  | NAT(DHCP)接続での<br>ご利用              | <sup>ガィド</sup> No.③<br>をご覧ください。                    | <sup>ガイド</sup> No.⑦<br>をご覧ください。                     |
|                  | PPPoE接続でのご利用<br>※                 | <sup>ガィド <b>No</b>.④<br/>をご覧ください</sup>             | <sup>ガィド No.⑧</sup><br>をご覧ください                      |

※PPPoE接続の場合とは、本VoIPゲートウェイ装置に実装のブロードバンド ルータ機能を利用してインターネットに接続する形態を指します。

#### ◆ 困ったときは…

・どのネットワークサービス申し込んだかわかりません…… → 弊社より通知いたしました「ご利用内容のご案内」(Web又は紙)に掲載されておりますので、ご確認ください。

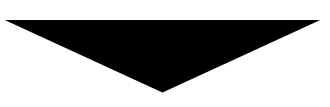

#### 3 併せて、「2.クイックコネクタ配線時の注意事項」の該当ページ、及び 「3.ビジネスホン/PBX接続時の注意事項」(対象となる利用形態、サービス/機能利用の場合) の該当ページを確認願います。

# 1. お客様による取付・設定の方法

# **へ**【お読みください】

# ◎ 「お客さま設置」時の必須事項です。お読みください。

#### (IV型) SG2000an4 または (V型)SG2000an8

| Universal One接続でのご利用          | ガイド No.① | ⇒P5 ∧  |
|-------------------------------|----------|--------|
| Unnumbered(固定IPアドレス)<br>でのご利用 | ガイド No.② | ⇒P7 ∧  |
| NAT(DHCP)接続でのご利用              | ガイド No.③ | ⇒P9 ∧  |
| PPPoE接続でのご利用                  | ガイド No.④ | ⇒P11 ^ |

# (VI型) SG2000is4 または (VI型)SG2000is8

| Universal One接続でのご利用          | ガイド No.⑤ | ⇒P15 ^ |
|-------------------------------|----------|--------|
| Unnumbered(固定IPアドレス)<br>でのご利用 | ガイド No.⑥ | ⇒P17 ^ |
| NAT(DHCP)接続でのご利用              | ガイド No.⑦ | ⇒P19 ^ |
| PPPoE接続でのご利用                  | ガイド No.⑧ | ⇒P21 ^ |

# 【(IV型) SG2000an4 / (V型) SG2000an8】

Universal One接続で利用する場合

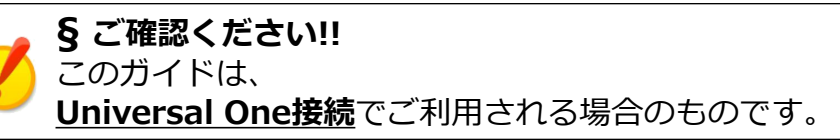

#### 【取付作業等を始める前に】

本ガイドでは、VoIPゲートウェイ装置(以下、「本装置」)をお客様ご自身で取付・設置される際の手順 をご案内しております。本紙に記載された手順通りに作業を行って頂くことにより、スムーズにIP 電話のご利用を開始できます。

ガイドNo.①

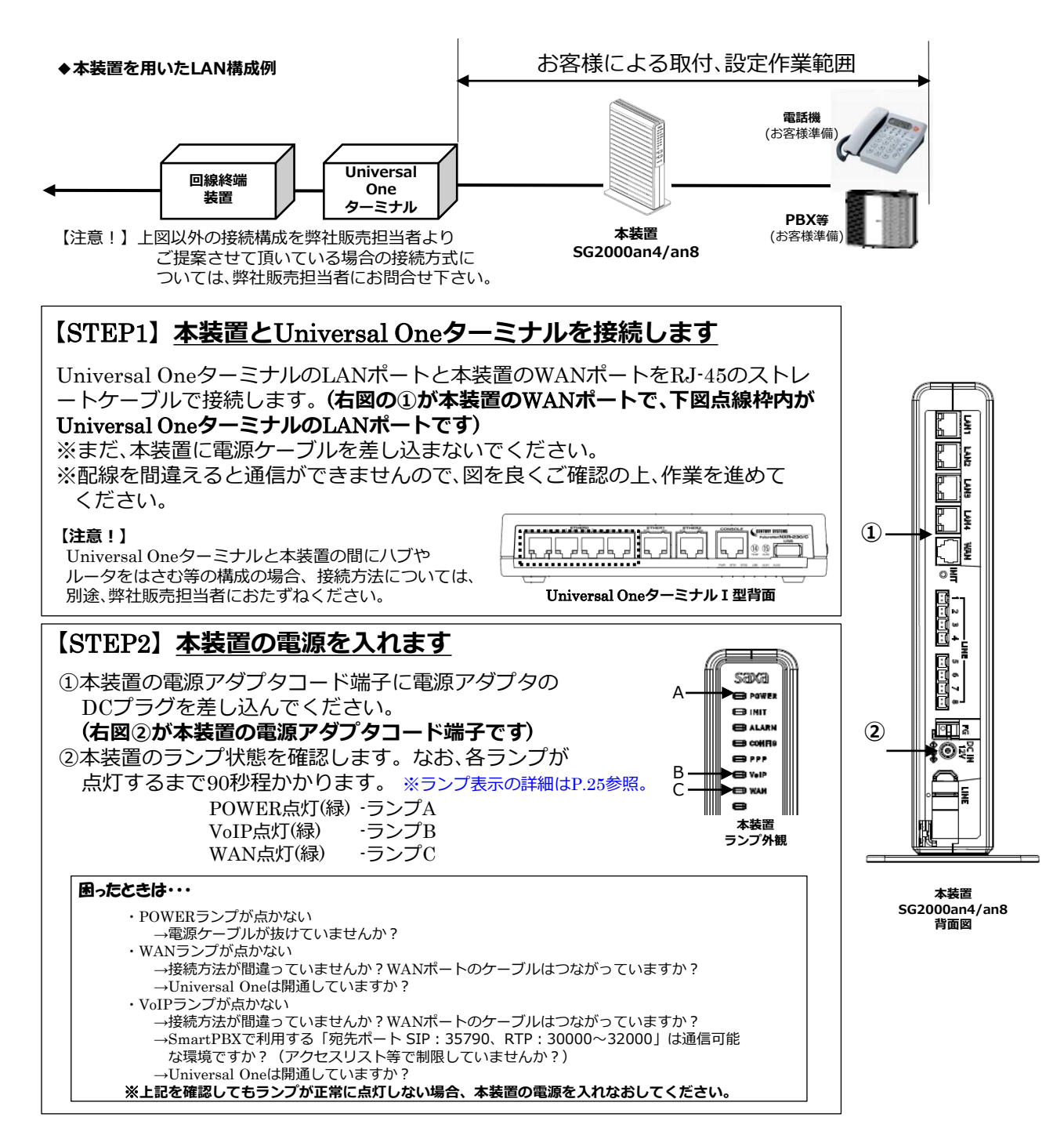

# 【(IV型) SG2000an4 / (V型) SG2000an8】

Universal One接続で利用する場合

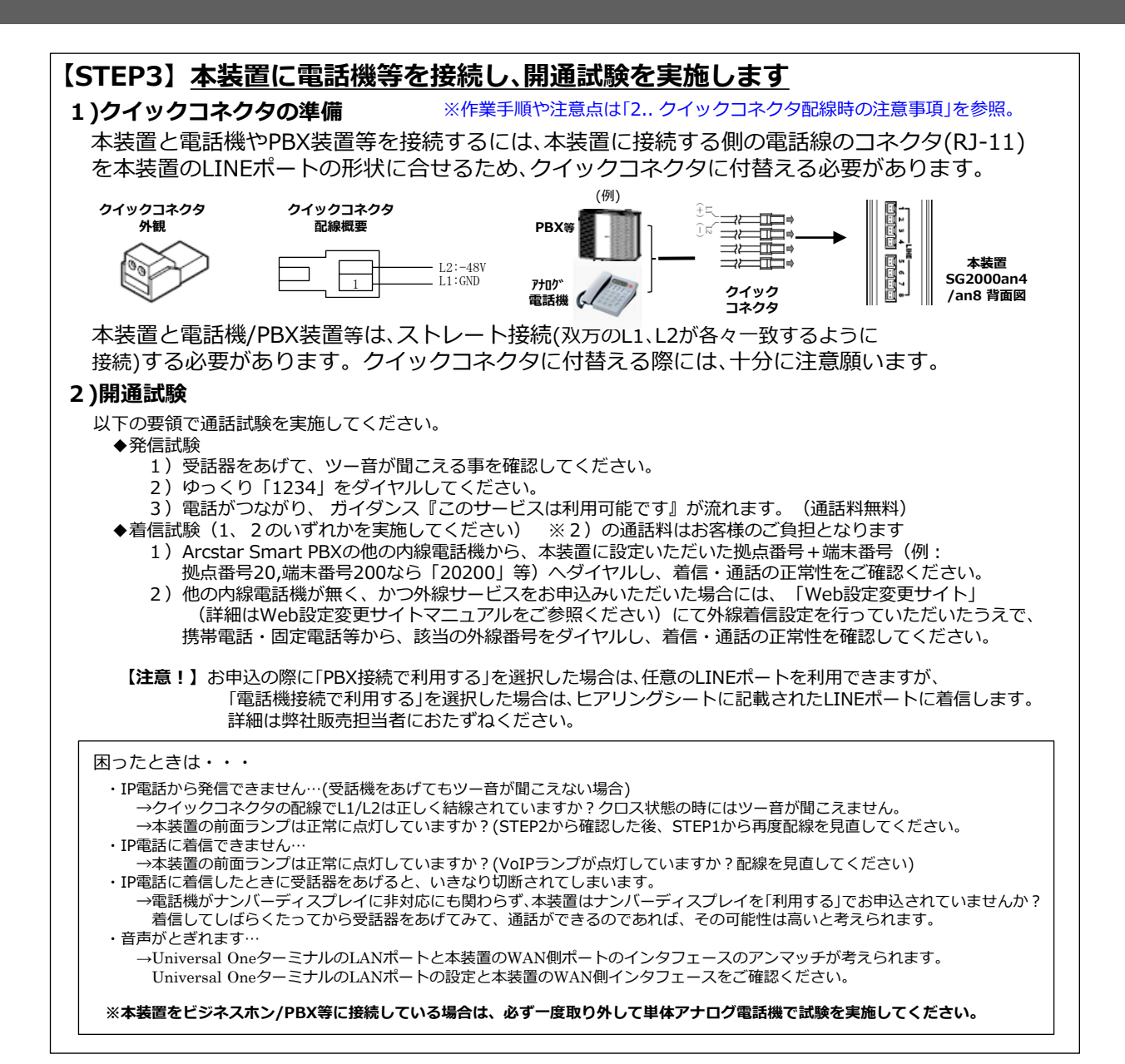

# ご不明な点は、販売担当者までご相談ください。

ガイドNo.①

§ ご確認ください!!

このガイドは、

【取付作業等を始める前に】

# 【(IV型) SG2000an4 / (V型) SG2000an8】

Unnumbered(固定IPアドレス8以上)で利用する場合

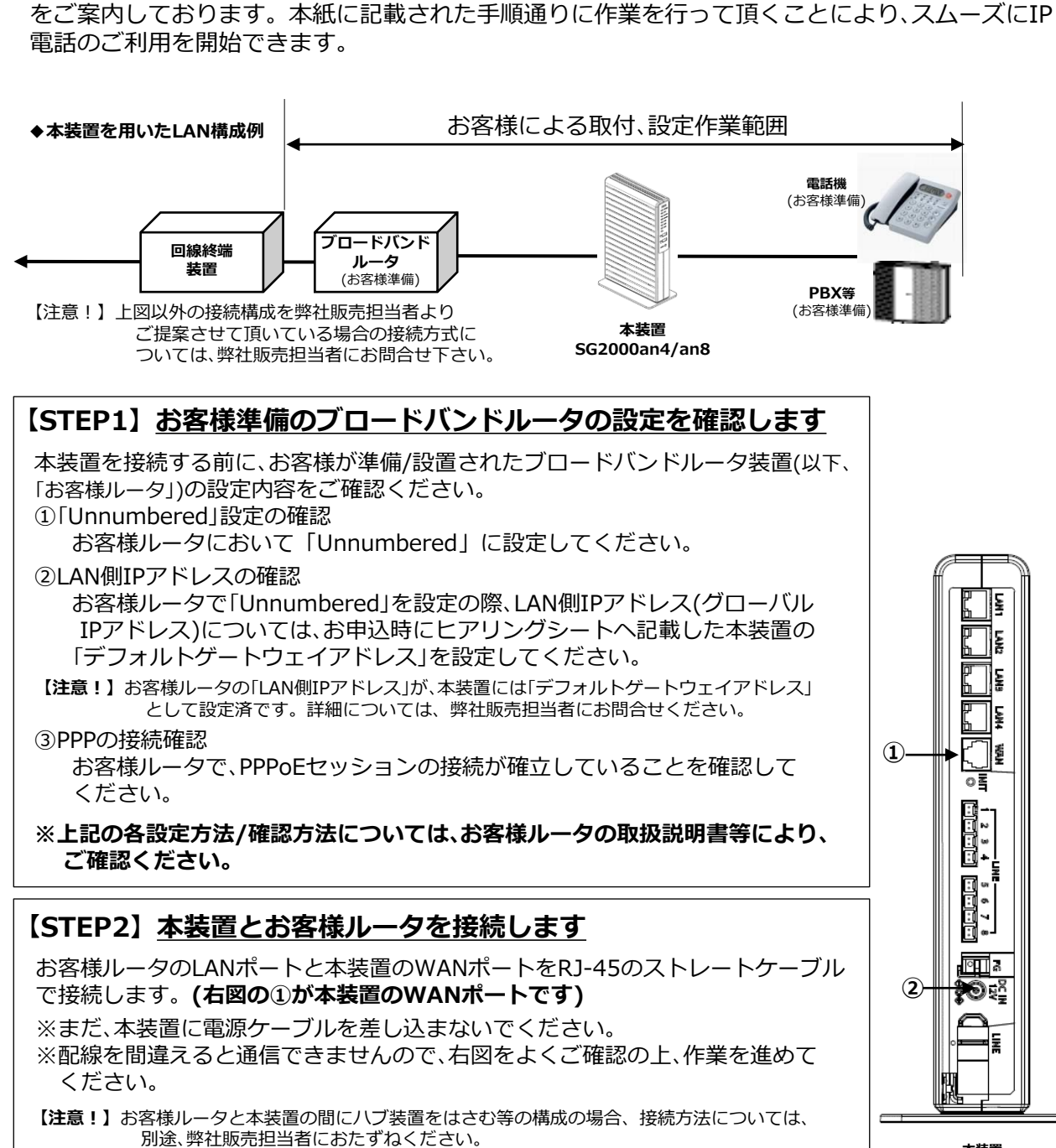

Unnumbered (固定IPアドレス8以上) でご利用される場合のものです。

本ガイドでは、VoIPゲートウェイ装置(以下、「本装置」)をお客様ご自身で取付・設置される際の手順

本装置 SG2000an4/an8 背面図

ガイドNo.2

# 【 (IV型) SG2000an4 / (V型) SG2000an8】

Unnumbered (固定IPアドレス8以上) で利用する場合

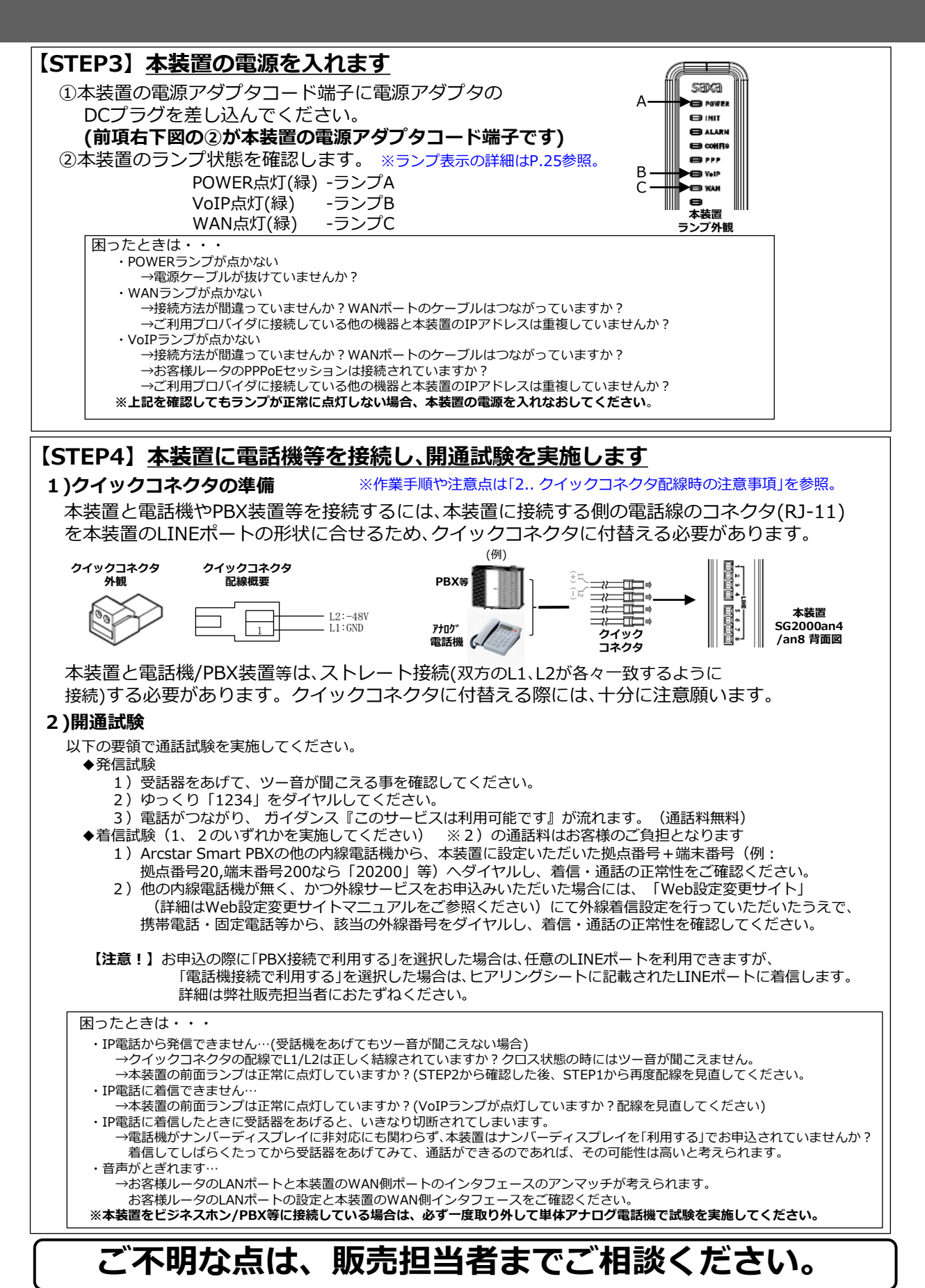

ガイドNo.2

# 【(IV型) SG2000an4 / (V型) SG2000an8】

NAT(DHCP)接続で利用する場合

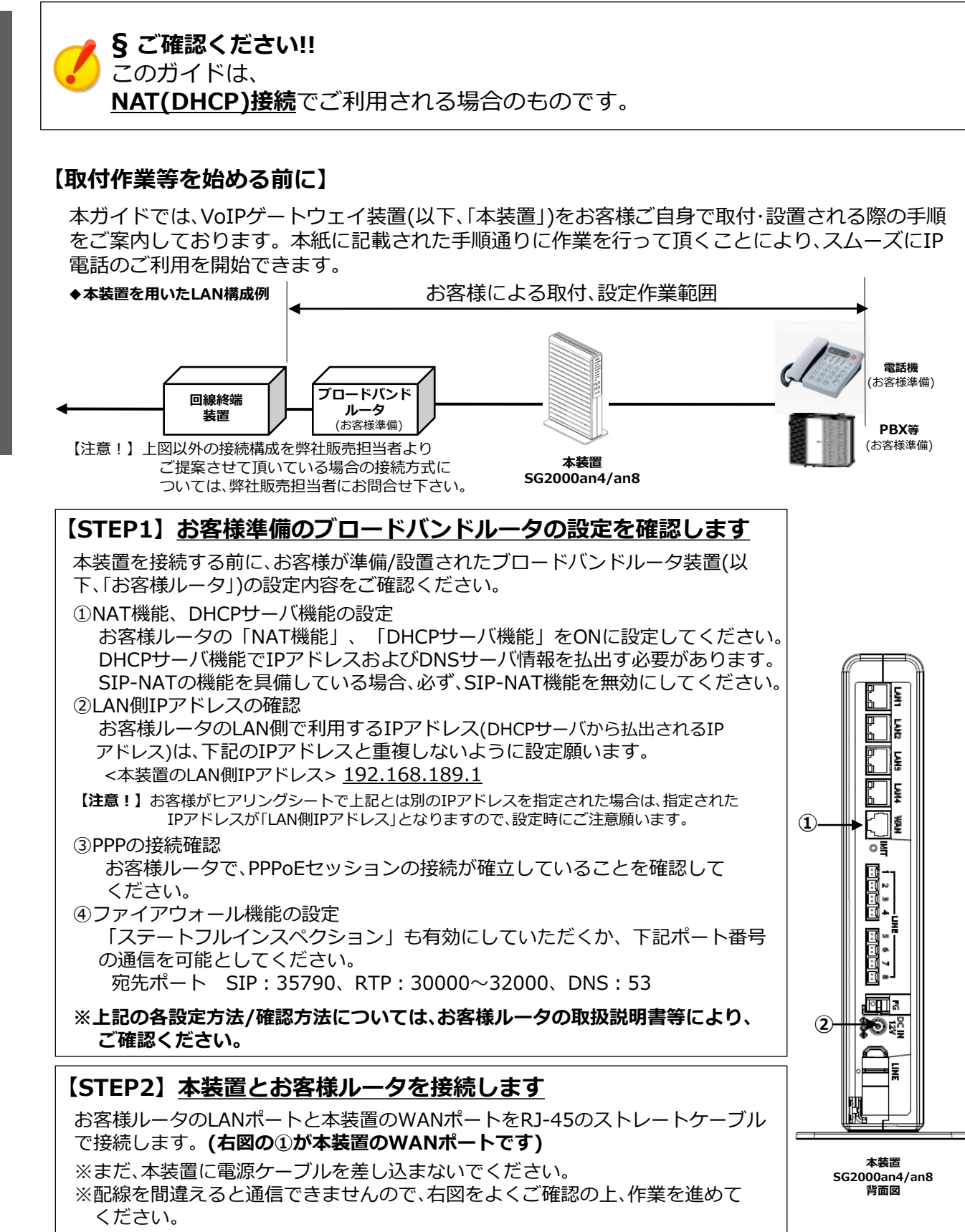

【注意!】お客様ルータと本装置の間にハブ装置をはさむ等の構成の場合、接続方法については、 別途、弊社販売担当者におたずねください。 ガイドNo.③

1.お客様による取付・設定の方法

# 【(IV型)SG2000an4 / (V型)SG2000an8】

NAT(DHCP)接続で利用する場合

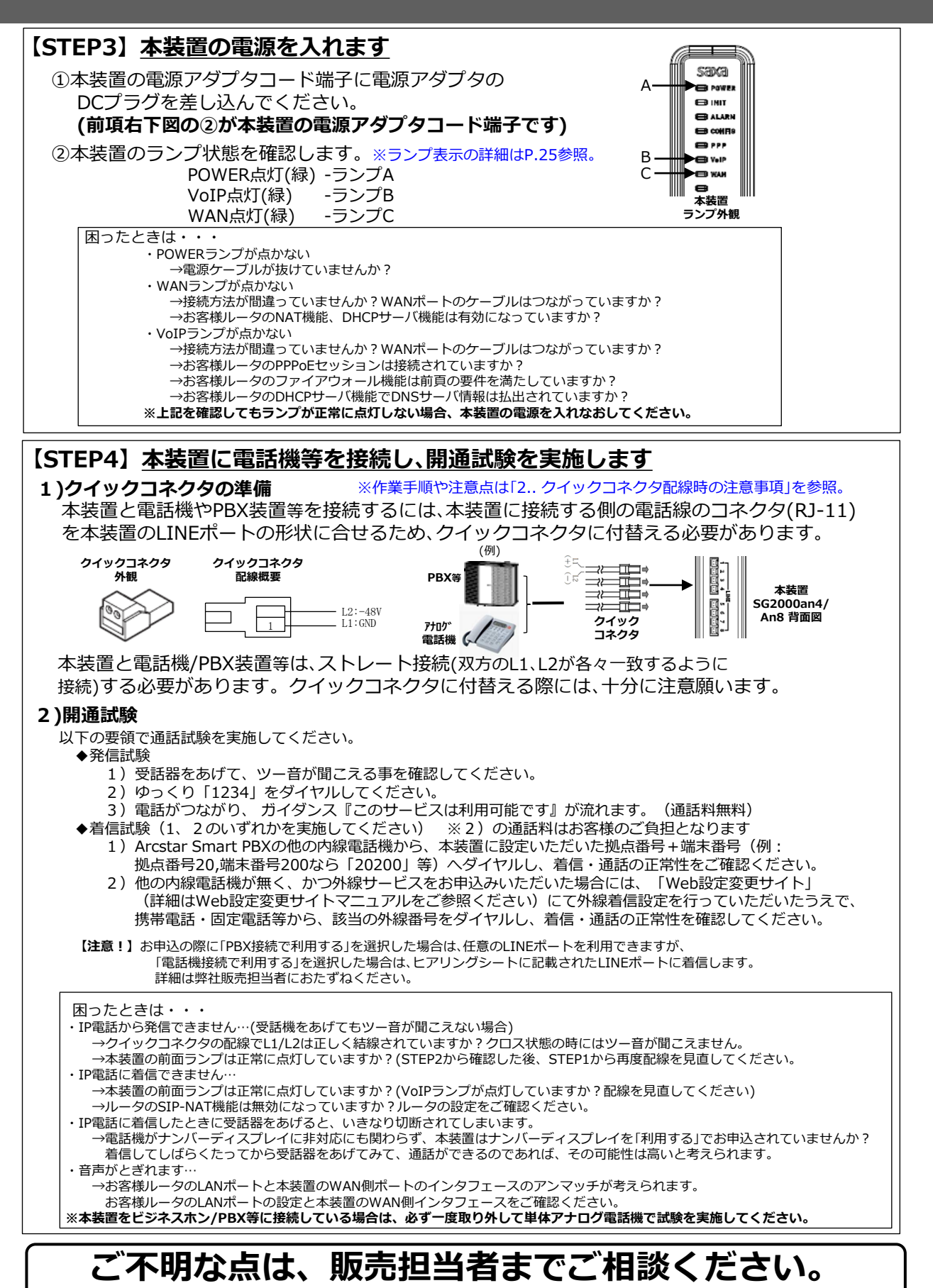

ガイドNo.3

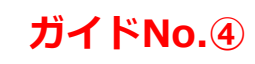

# 【(IV型)SG2000an4 / (V型)SG2000an8】

PPPoE接続で利用する場合

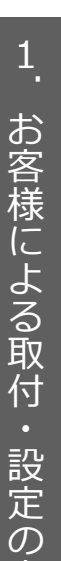

#### § ご確認ください!!

このガイドは、PPPPoE接続(本装置のブロードバンドルータ機能利用)でご利用 される場合のものです。

#### 【取付作業等を始める前に】

本ガイドでは、VoIPゲートウェイ装置(以下、「本装置」)をお客様ご自身で取付・設置及び設定される際の手順をご案内しております。本紙に記載された手順通りに作業を行って頂くことにより、スムーズにIP電話のご利用を開始できます。

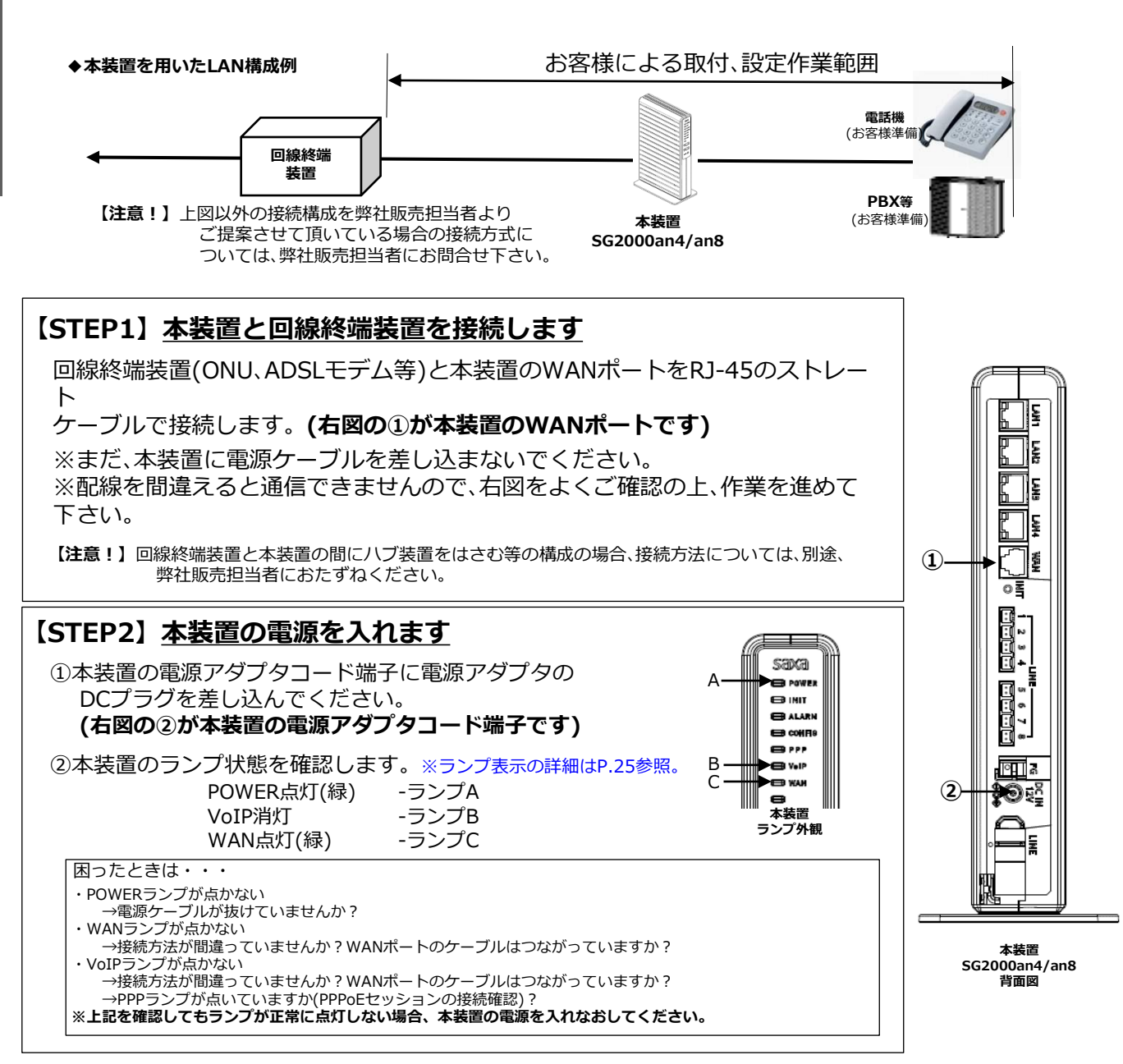

# 【(IV型) SG2000an4 / (V型) SG2000an8】

PPPoE接続で利用する場合

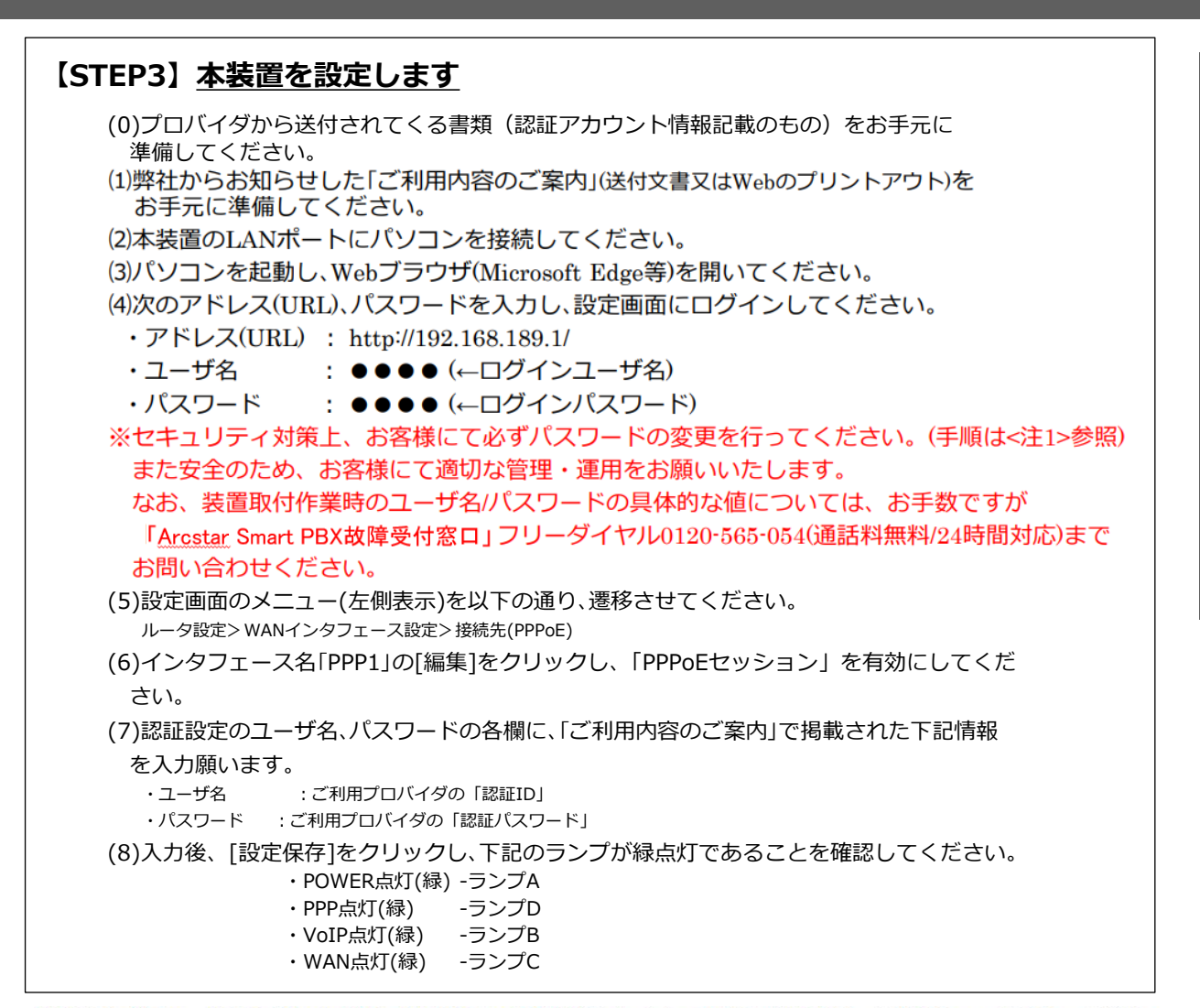

【注意!】パスワード再設定時の再起動の間、通話中の呼は切断され、また、IP電話の発着信はできませんので、注意してください

【注意!】設定画面において、お客さまご自身で設定できるインターネット接続等に関わる項目や具体的な入力方法ついては、同梱の「取扱説明書」「機能詳細ガイド」(CD-ROM)を参照願います。(※オンサイト設置時も同様)

| <注1> パスワー                       | ードの変更                                                                                                    |                                                |
|---------------------------------|----------------------------------------------------------------------------------------------------|------------------------------------------------|
| sava                            | トップページ > 基本設定 > ユーザ用アカウント設定                                                                                                    |                                                |
| SG2000an4                       | ユーザ用アカウント設定                                                                                                    | 1 「基本設定」をクリックして下さい。                            |
| ファームウェアパージョン<br>101<br>5<br>再起動 | ● こはまください<br>・各設定項目において、データの登録/変更/削除を行った場合は、必ず [設定保存] ボタンをクリックしてください。<br>・セキュリティを向上させるため、バスワードの変更を強く優更します。なお、バスワードは第三者に推測されにく<br>いバスワードを登録してください。 | <ul> <li>2 「ユーザ用アカウント設定」をクリックして下さい。</li> </ul> |
| ●基本設定                           | ユーザ用アカウント設定                                                                                                    | 3 「パスワード」を入力して下さい。                             |
| 2 装置名新設定                        | בלילים                                                                                                    | ※丰用央敛子16又子以内の壮息の恒                              |
| <ul> <li>・時刻設定</li> </ul>       |                                                                                                    |                                                |
| ◎ルータ設定                          | ※十月天数十加ち10天十以内で入力してへたという                                                                                                    | 4 「設定保存」をクリックして下さい。                            |
| 0保守                             | ※「設定保存」ボタンをクリック後は、再起動を行うことにより、保存されたデータが有効になります。                                                                                                   | ŢĻ                                             |
| 0レポート表示<br>0データ転送               | 設定保存                                                                                                    | 5 「再起動」をクリックして下さい。                             |
|                                 | トップハージへ戻る                                                                                                    |                                                |

ガイドNo.④

お客様による取付

設定の方法

1. お客様による取付・設定の方法

# 【 (IV型) SG2000an4 / (V型) SG2000an8】 PPPoE接続で利用する場合

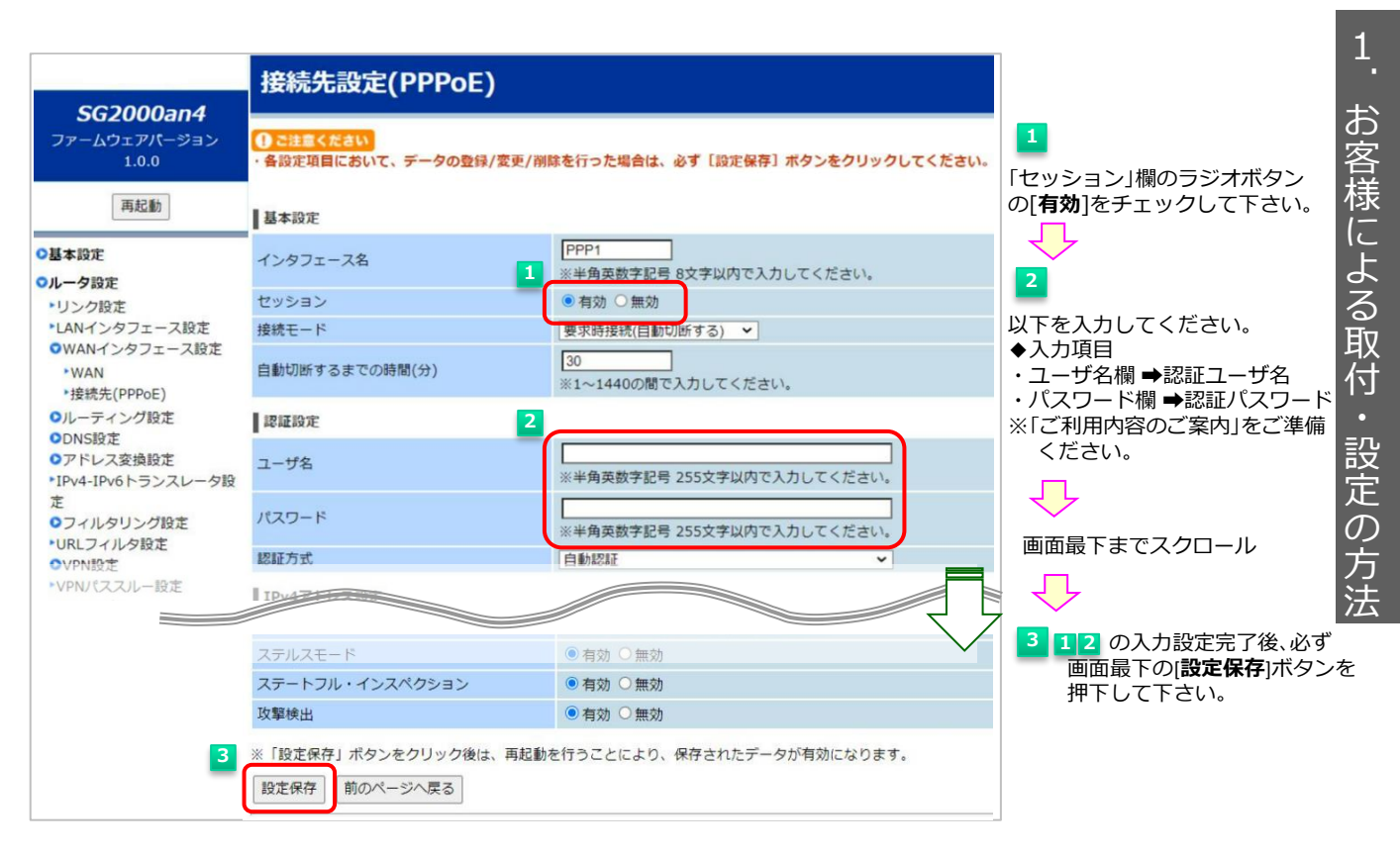

【注意!】設定画面において、お客さまご自身で設定できるインターネット接続等に関わる項目や具体的な入力方法については、同梱の「**取扱説明書**」「機能詳細ガイド」(CD-ROM)を参照願います。(※オンサイト設置時も同様)

ガイドNo.④

# 【(IV型)SG2000an4 /(V型)SG2000an8】

ガイドNo.④

PPPoE接続で利用する場合

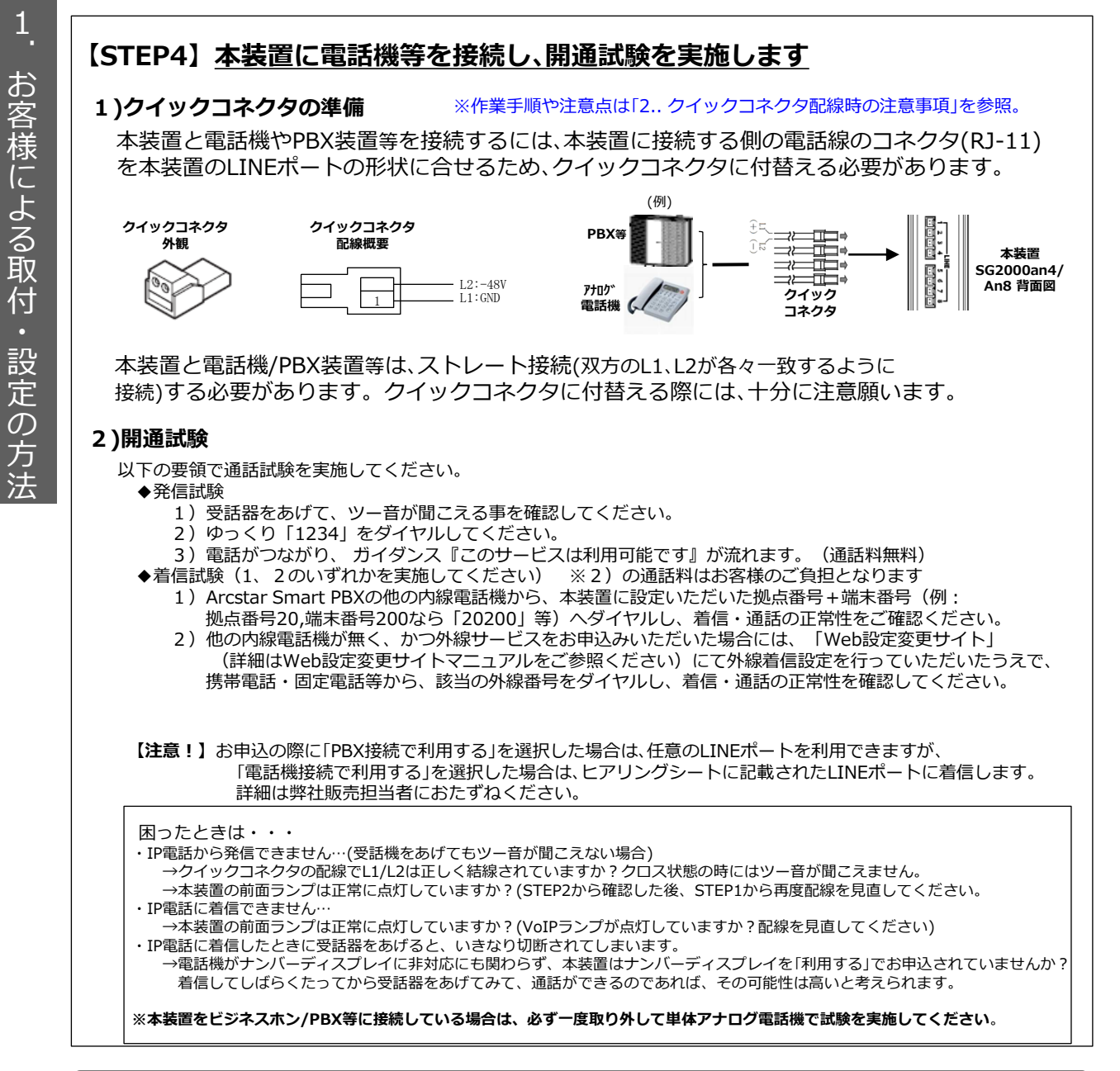

# ご不明な点は、販売担当者までご相談ください。

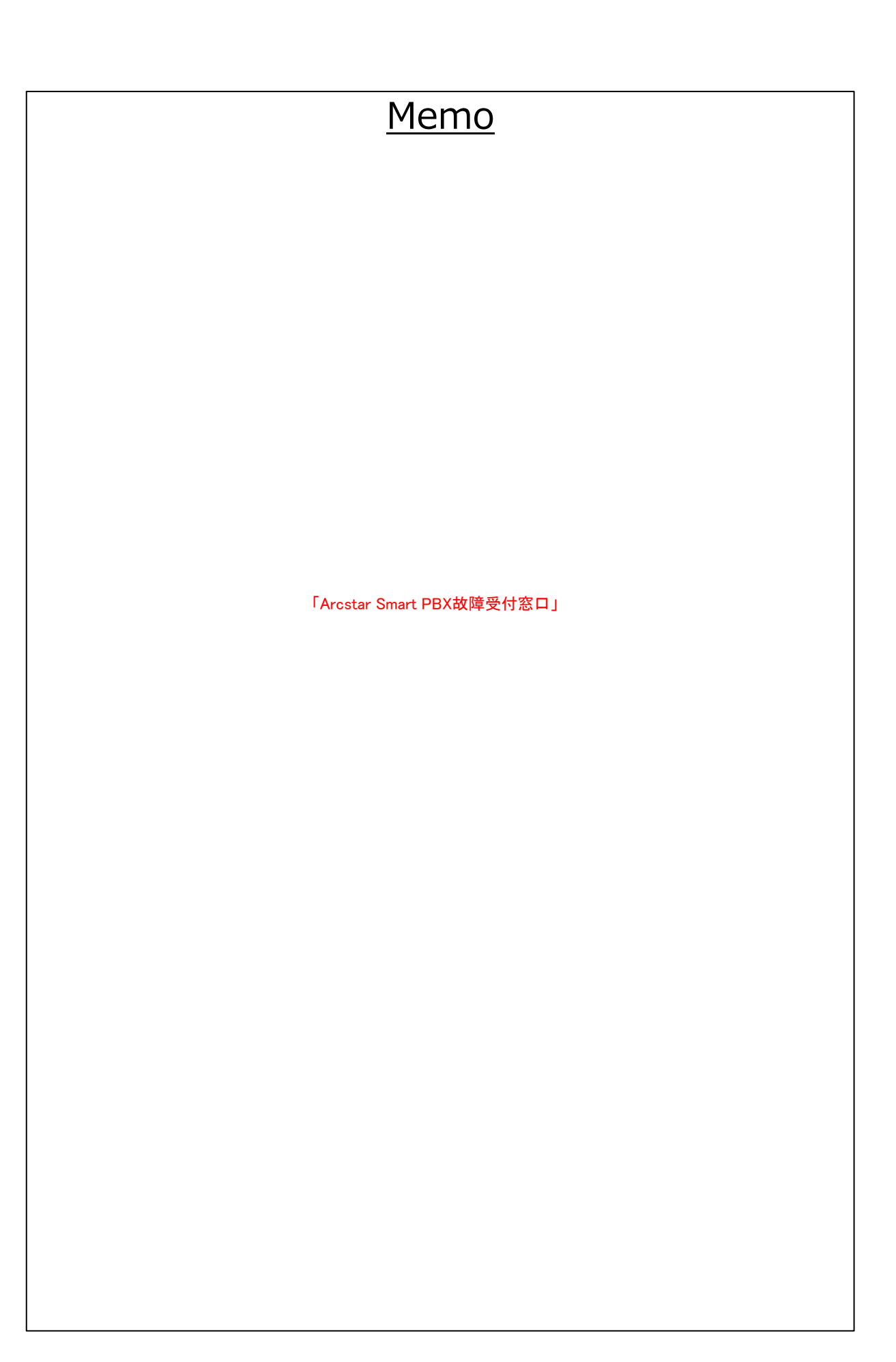

# 【 (VI型) SG2000is4 / (VII型) SG2000is8】

Universal One接続で利用する場合

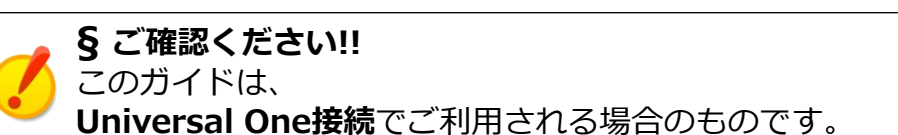

#### 【取付作業等を始める前に】

本ガイドでは、VoIPゲートウェイ装置(以下、「本装置」)をお客様ご自身で取付・設置される際の手順 をご案内しております。本紙に記載された手順通りに作業を行って頂くことにより、スムーズにIP 電話のご利用を開始できます。

ガイドNo.5

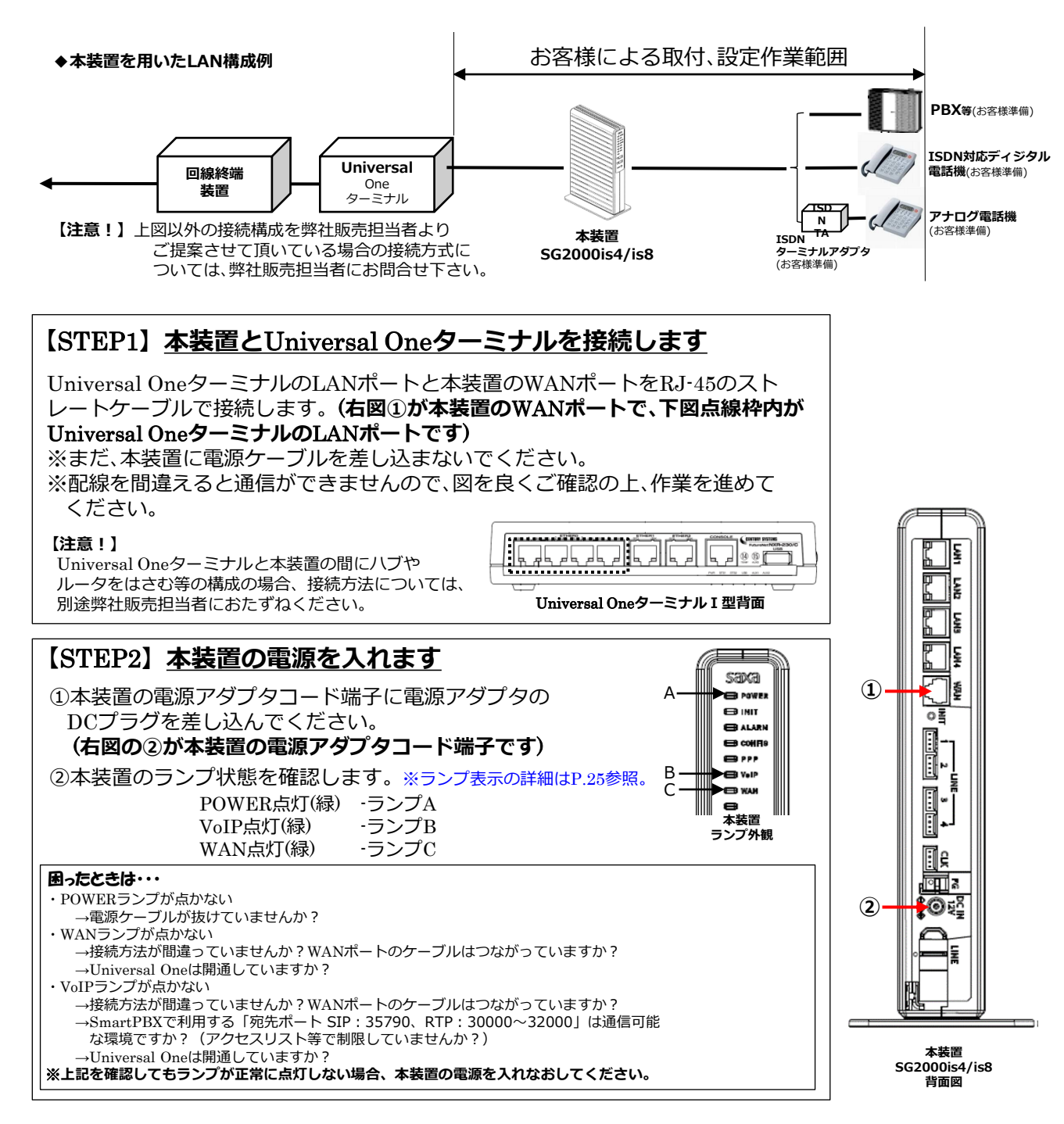

# 【(VI型) SG2000is4 / (VI型) SG2000is8】

Universal One接続で利用する場合

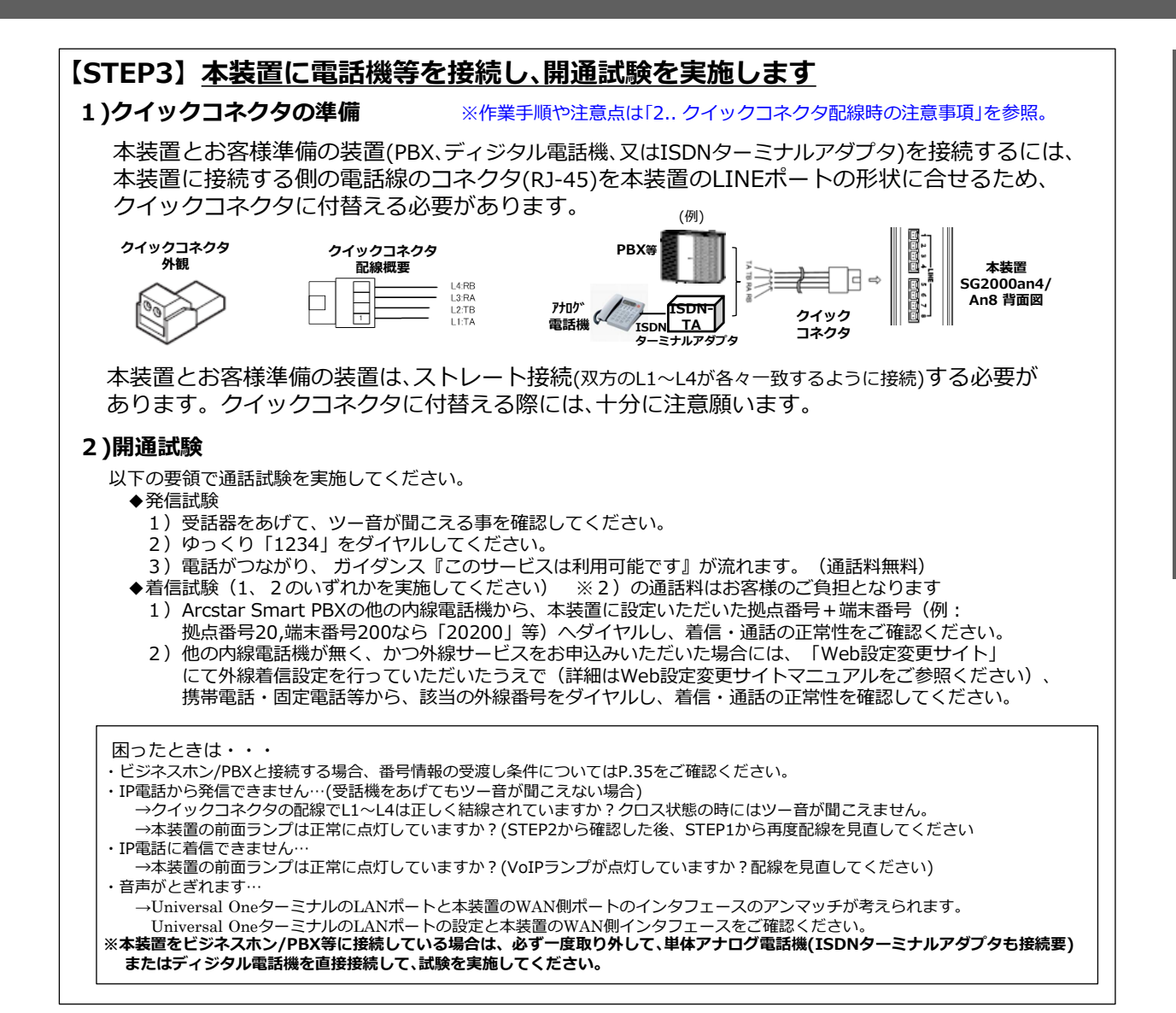

# ご不明な点は、販売担当者までご相談ください。

ガイドNo.5

# 【(VI型) SG2000is4 / (VI型) SG2000is8】

Unnumbered (固定IPアドレス8以上) で利用する場合

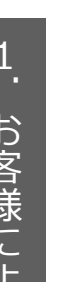

#### § ご確認ください!!

このガイドは、

Unnumbered(固定IPアドレス8以上)でご利用される場合のものです。

ガイドNo.6

#### 【取付作業等を始める前に】

本ガイドでは、VoIPゲートウェイ装置(以下、「本装置」)をお客様ご自身で取付・設置される際の手順 をご案内しております。本紙に記載された手順通りに作業を行って頂くことにより、スムーズにIP 電話のご利用を開始できます。

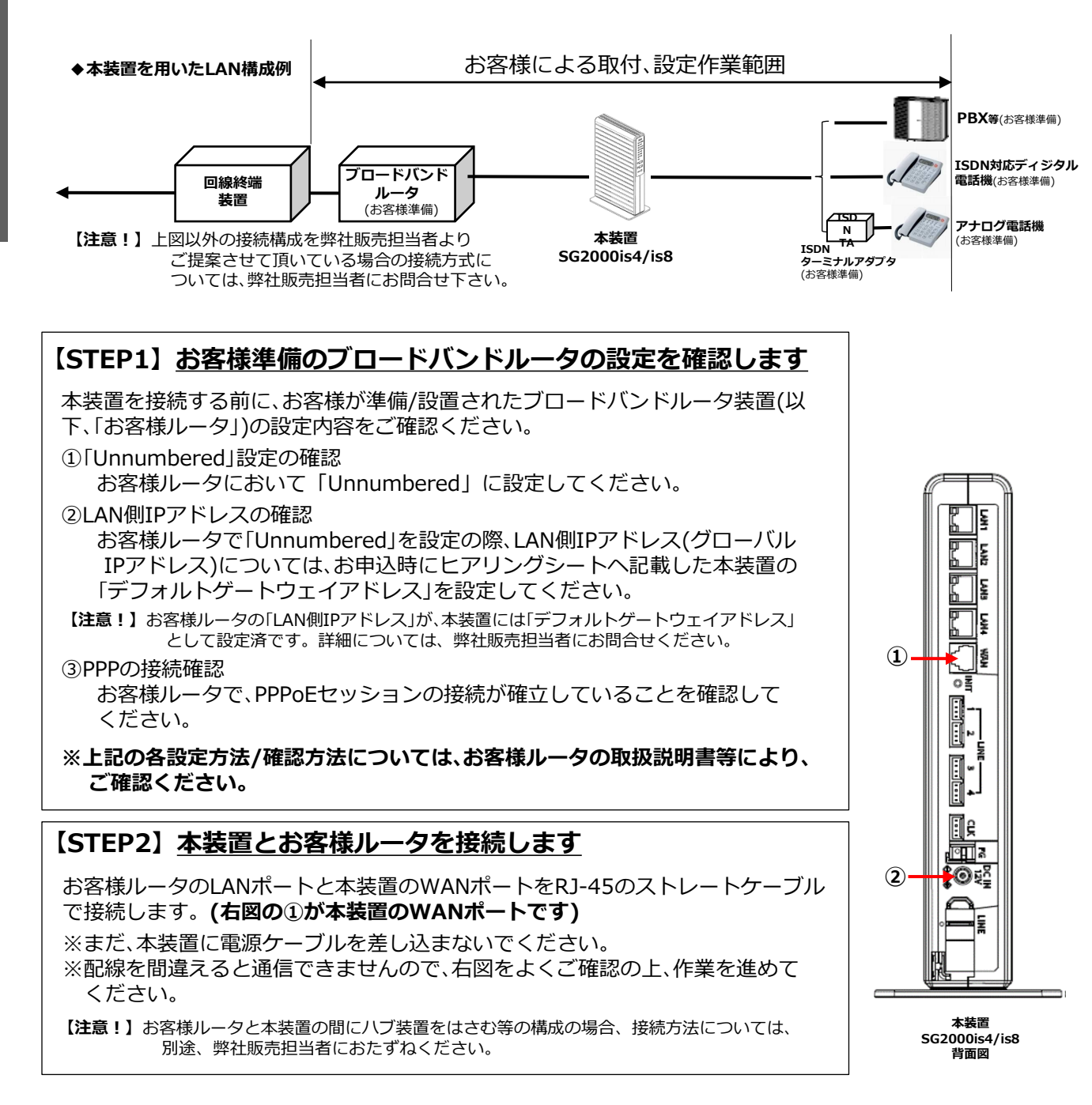

1. お客様による取付・設定の方法

# 【 (VI型) SG2000is4 / (VI型) SG2000is8】

Unnumbered (固定IPアドレス8以上) で利用する場合

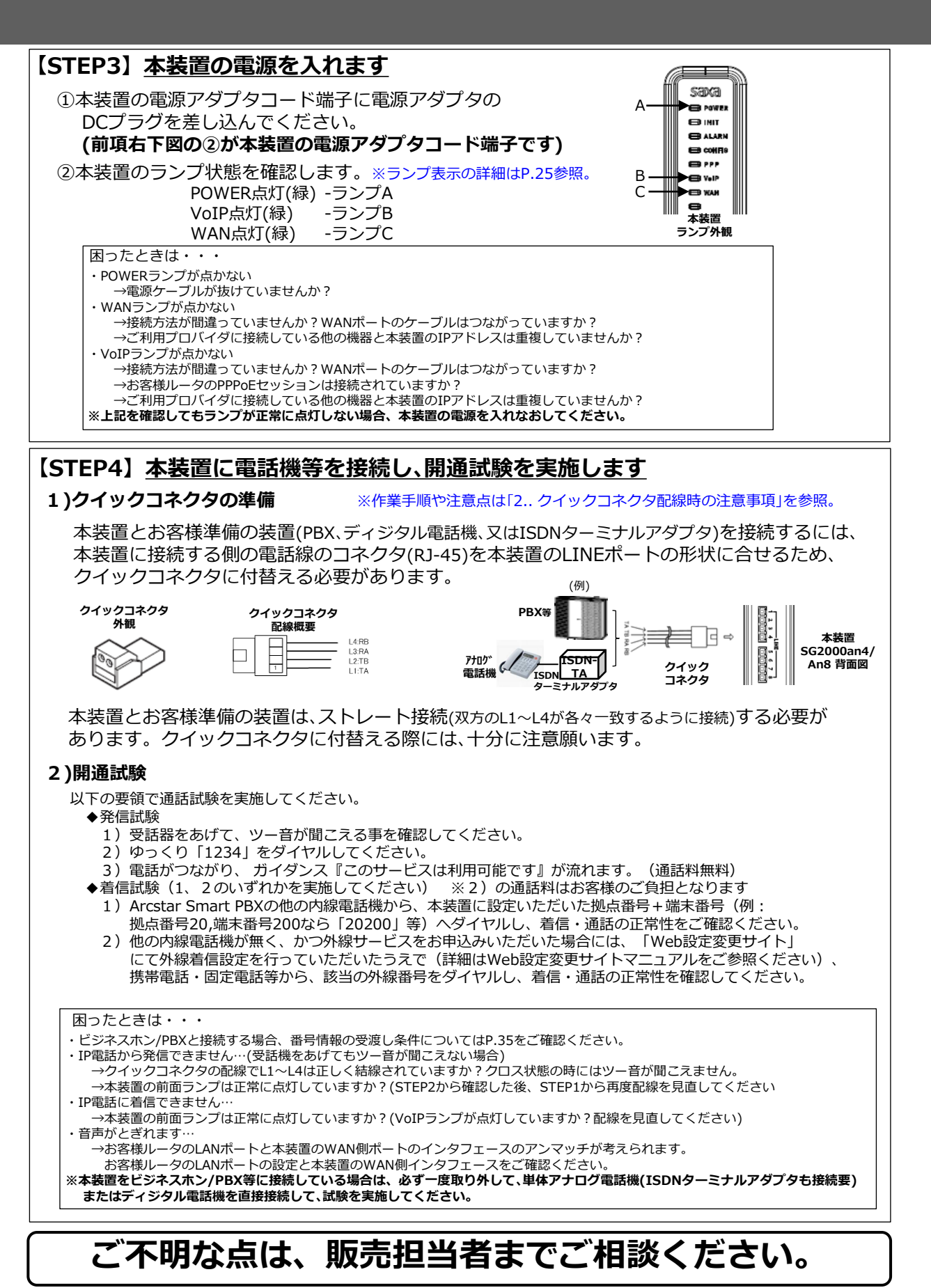

1.<br />
お客様による取付・設定の方法

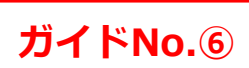

# 【 (VI型) SG2000is4 / (VI型) SG2000is8】

NAT(DHCP)接続で利用する場合

1

お客様による取付

設定

の方法

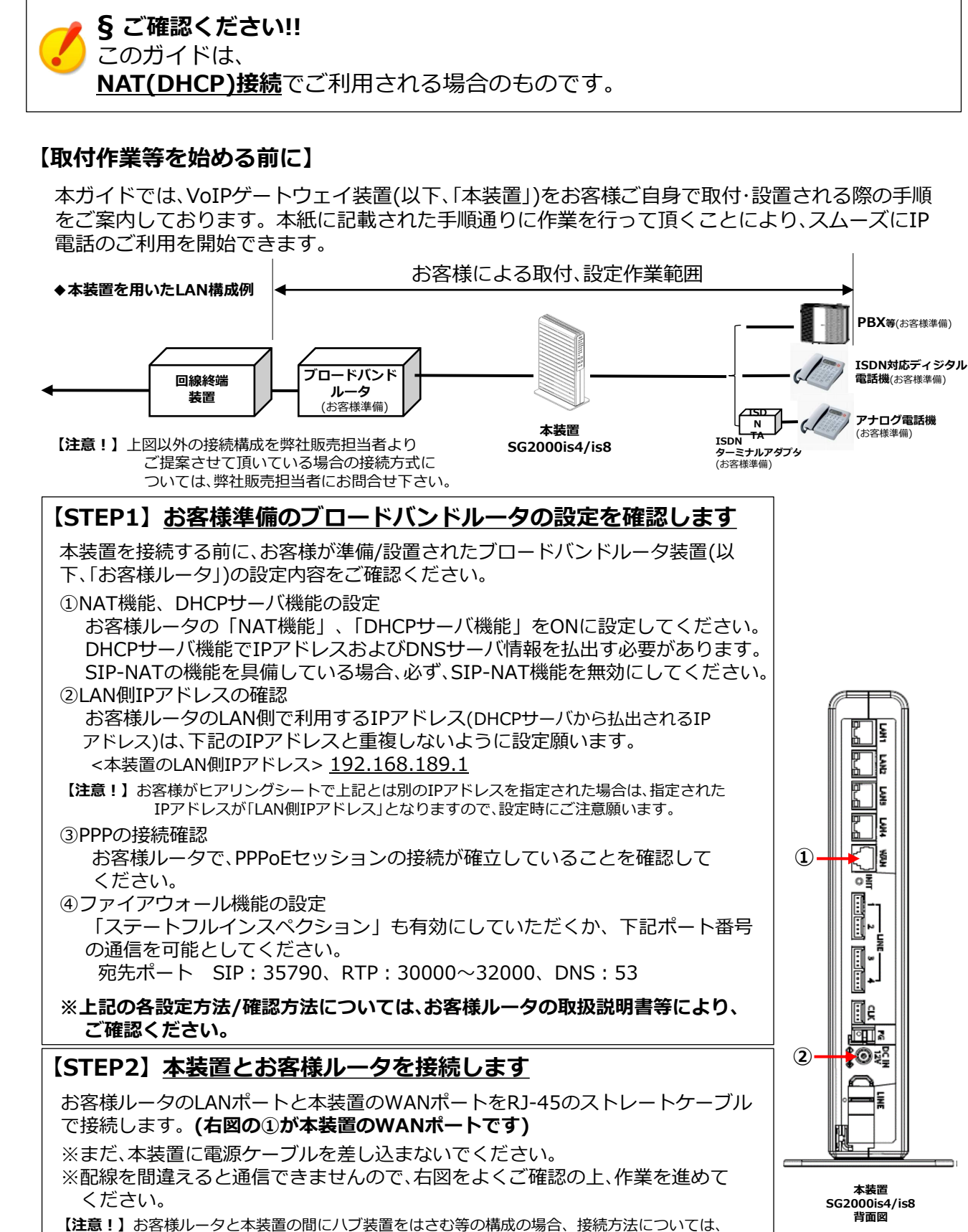

ガイドNo.⑦

19

# 【 (VI型) SG2000is4 / (VI型) SG2000is8】

NAT(DHCP)接続で利用する場合

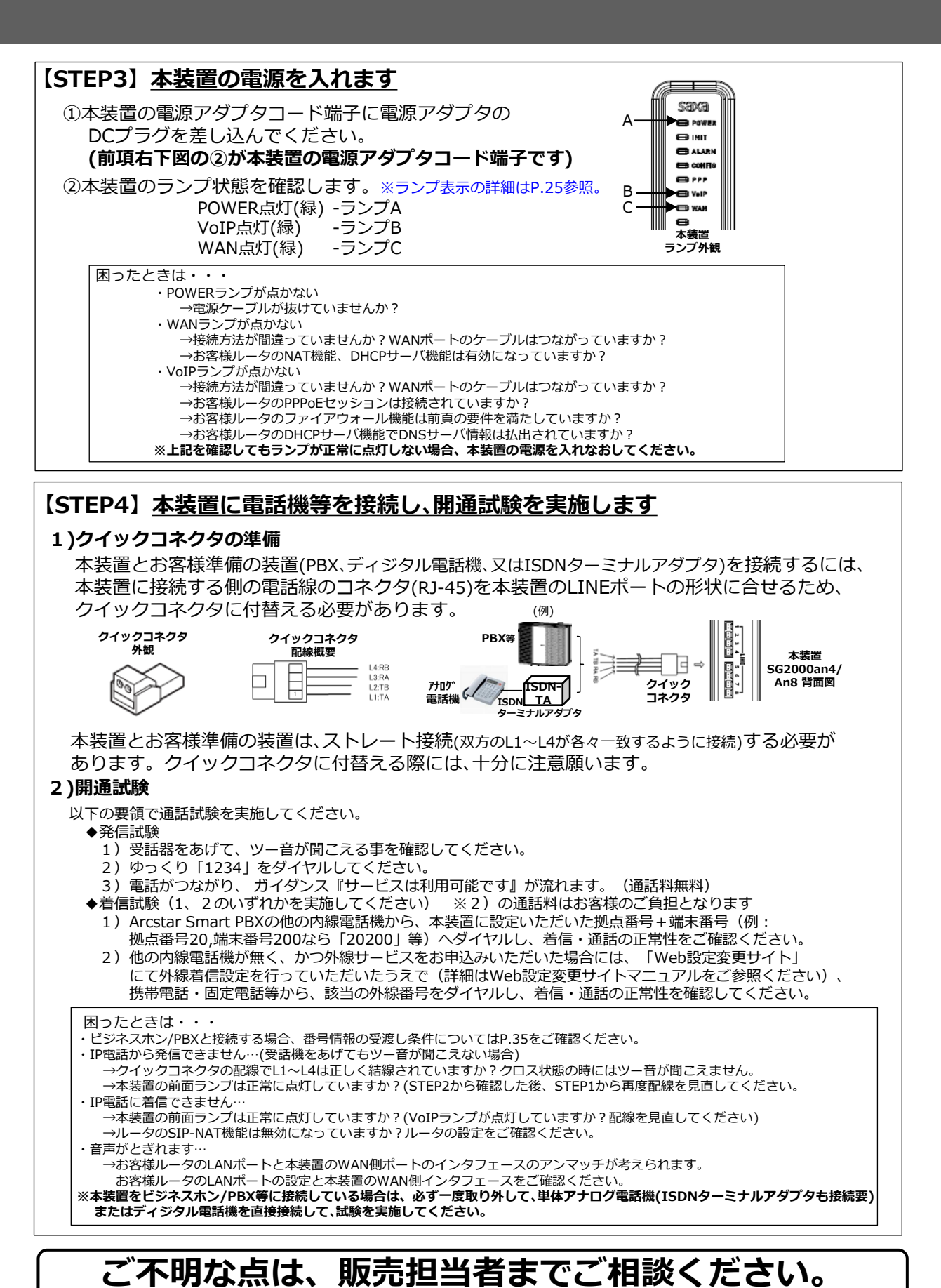

(C) NTT Communications 2014 All Rights Reserved

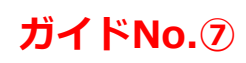

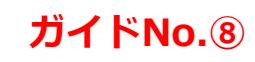

# 【(VI型) SG2000is4 / (VI型) SG2000is8】

PPPoE接続で利用する場合

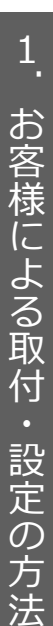

§ ご確認ください!!

このガイドは、PPPPoE接続(本装置のブロードバンドルータ機能利用)でご利用 される場合のものです。

#### 【取付作業等を始める前に】

本ガイドでは、VoIPゲートウェイ装置(以下、「本装置」)をお客様ご自身で取付・設置及び設定される 際の手順をご案内しております。本紙に記載された手順通りに作業を行って頂くことにより、スム ーズにIP電話のご利用を開始できます。

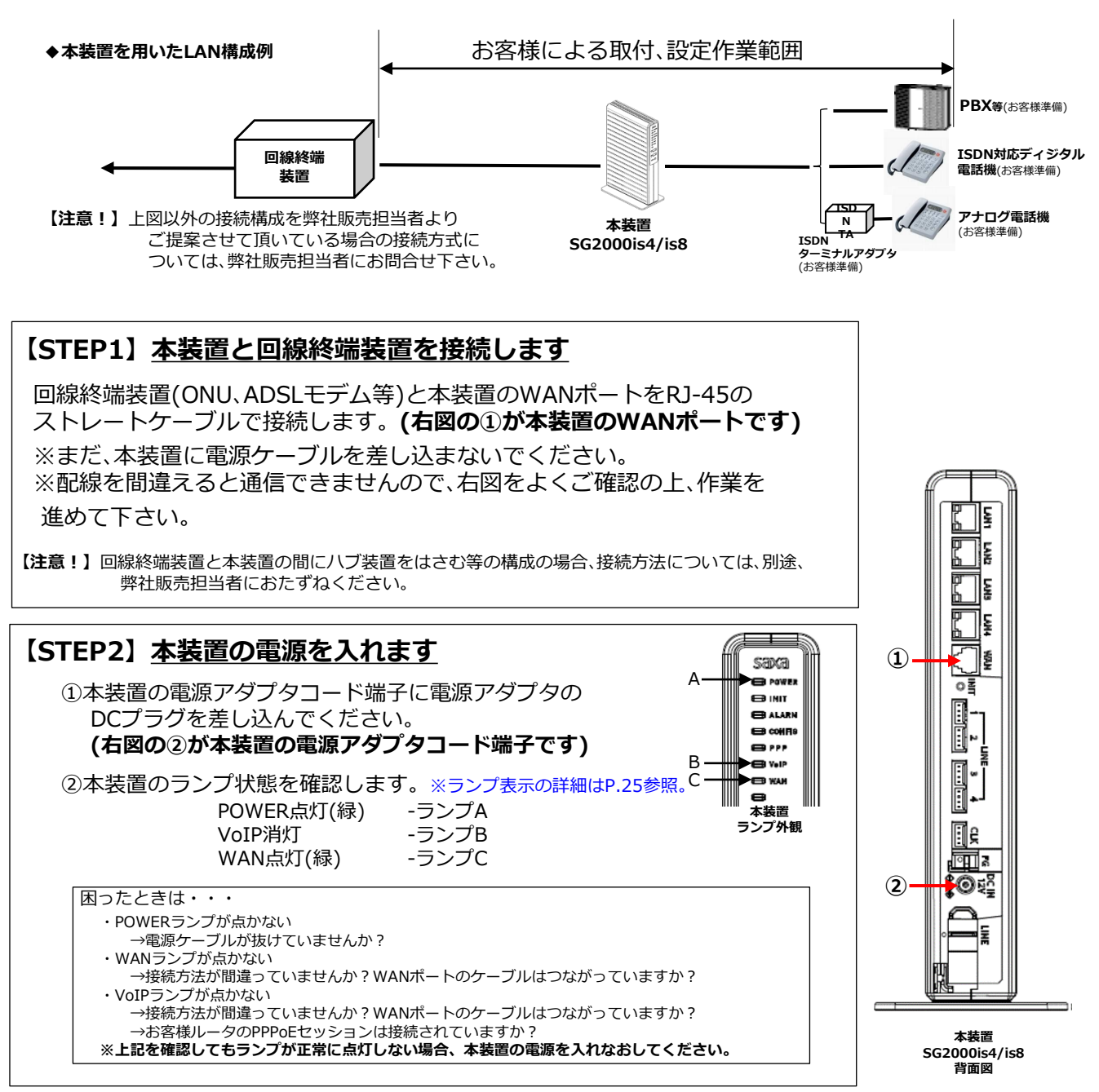

# 【(VI型) SG2000is4 / (VI型) SG2000is8】

PPPoE接続で利用する場合

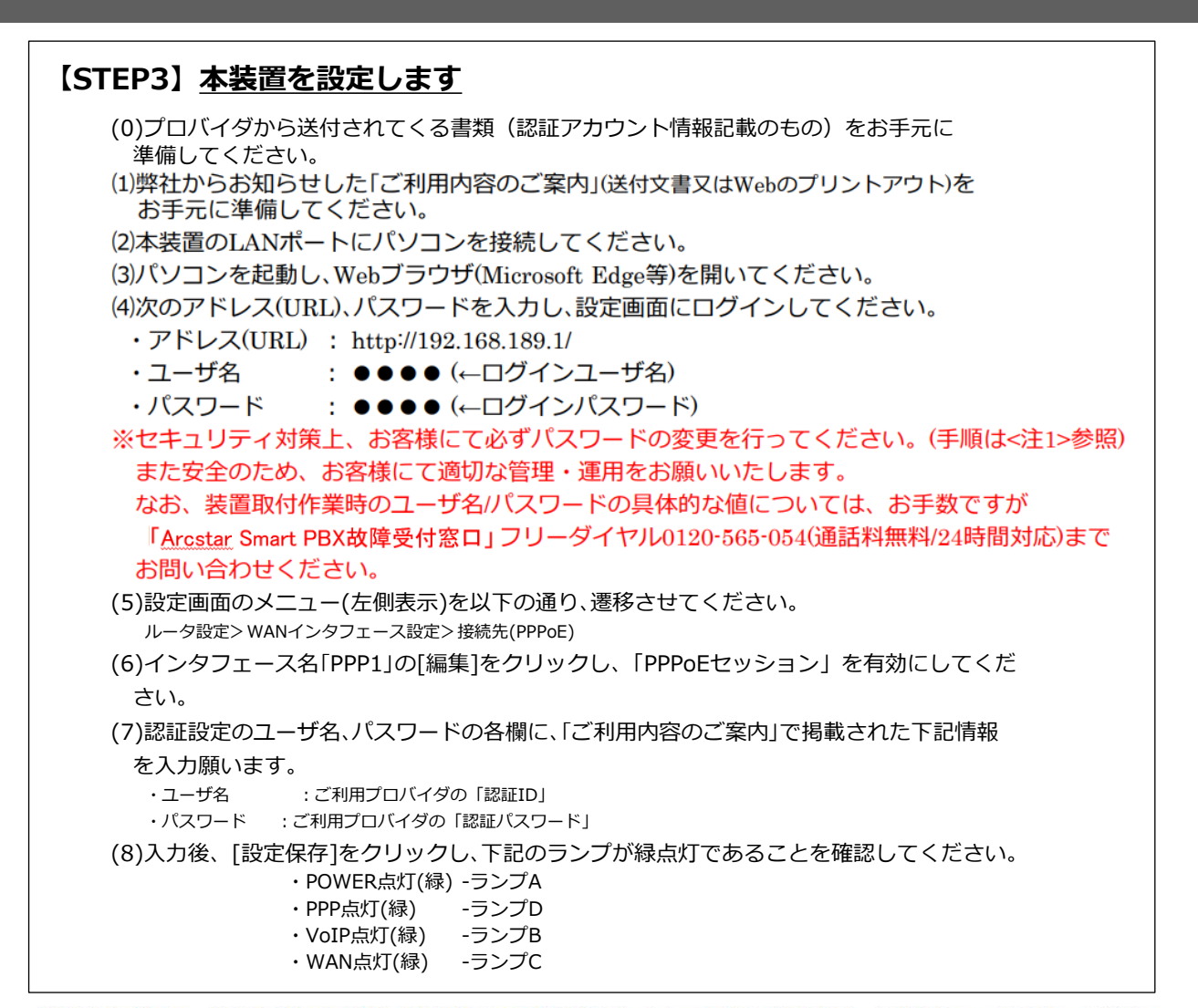

【注意!】パスワード再設定時の再起動の間、通話中の呼は切断され、また、IP電話の発着信はできませんので、注意してください

【注意!】設定画面において、お客さまご自身で設定できるインターネット接続等に関わる項目や具体的な入力方法ついては、同梱の「取扱説明書」「機能詳細ガイド」(CD-ROM)を参照願います。(※オンサイト設置時も同様)

| saxa                              | トップページ> 基本設定 > ユーザ用アカウント設定                                                                                                    |                                |
|-----------------------------------|----------------------------------------------------------------------------------------------------|--------------------------------|
| ユーザ用アカウント設定<br>SG2000an4          |                                                                                                    | 1 「基本設定」をクリックして下さい。            |
| ファームウェアバージョン<br>1.0.1<br>5<br>再起動 | ● ご注意ください。<br>・各説定項目において、データの登録変更例除を行った場合は、必ず【説定保存】ボタンをクリックしてください。<br>・セキュリティを向上させるため、パスワードの変更を強く推奨します。なお、パスワードは第三者に推測されにくいパスワードを登録してください。 | 2 「ユーザ用アカウント設定」をクリック<br>して下さい。 |
| 基本設定                              | ユーザ用アカウント設定                                                                                                    | 3 [パスワード]を入力して下さい。             |
| 装置名称設定                            | ログインD                                                                                                    | ※半角英数子16文子以内の仕意の値              |
| ユーサ用アカワント設定<br>時刻設定<br>レータ設定      | パスワード 3 ※半期央数子証号16文子以内で入力してくたさい。                                                                                                    | 4 「設定保存」をクリックして下さい。            |
| 守                                 | ────────────────────────────────────                                                                                                    |                                |
| ボート表示                             | 4                                                                                                    |                                |
| - <b>5</b> 52                     | DUC INT                                                                                                    | 5 「再起動」をクリックして下さい。             |

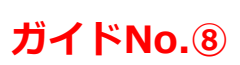

1. お客様による取付・設定の方法

# 【 (VI型) **SG2000is4 / (VI型) SG2000is8】** PPPoE接続で利用する場合

接続先設定(PPPoE) SG2000an4 ファームウェアパージョン 各設定項目において、データの登録/変更/削除を行った場合は、必ず [設定保存] ボタンをクリックしてください。 「セッション」欄のラジオボタン の[有効]をチェックして下さい。 再起動 基本設定 PPP1 0基本設定 インタフェース名 ※半角英数字記号8文字以内で入力してください。 1 ○ルータ設定 セッション ● 有効 ○ 無効 ・リンク設定 以下を入力してください。 ・LANインタフェース設定 接続モード 要求時接続(自動切断する) 🖌 ◆入力項目 ○WANインタフェース設定 30 自動切断するまでの時間(分) ・ユーザ名欄 ➡認証ユーザ名 -WAN ※1~1440の間で入力してください ▶ 接続先(PPPoE) ・パスワード欄 ➡認証パスワード ●ルーティング設定 認証設定 ※「ご利用内容のご案内」をご準備 ODNS設定 ください。 O アドレス変換設定 ユーザ名 ※半角英数字記号 255文字以内で入力してください。 ▶IPv4-IPv6トランスレータ設 \_ L 市 パスワード ●フィルタリング設定 ※半角英数字記号 255文字以内で入力してください。 画面最下までスクロール ・URLフィルタ設定 自動認知 認証方式 **OVPN**設定 ・VPNパススルー設定 ſĹ IPv47 3 10入力設定完了後、必ず ステルスモード ●有効 ○無効 画面最下の[設定保存]ボタンを ステートフル・インスペクション ●有効 ○無効 押下して下さい。 攻撃検出 ●有効 ○無効 ※「設定保存」ボタンをクリック後は、再起動を行うことにより、保存されたデータが有効になります。 設定保存 前のページへ戻る

#### 【注意!】設定画面において、お客さまご自身で設定できるインターネット接続等に関わる項目や具体的な入力方法に ついては、同梱の「**取扱説明書**」「機能詳細ガイド」(CD-ROM)を参照願います。(※オンサイト設置時も同様)

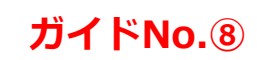

# 【(VI型)SG2000is4 / (VII型) SG2000is8】

PPPoE接続で利用する場合

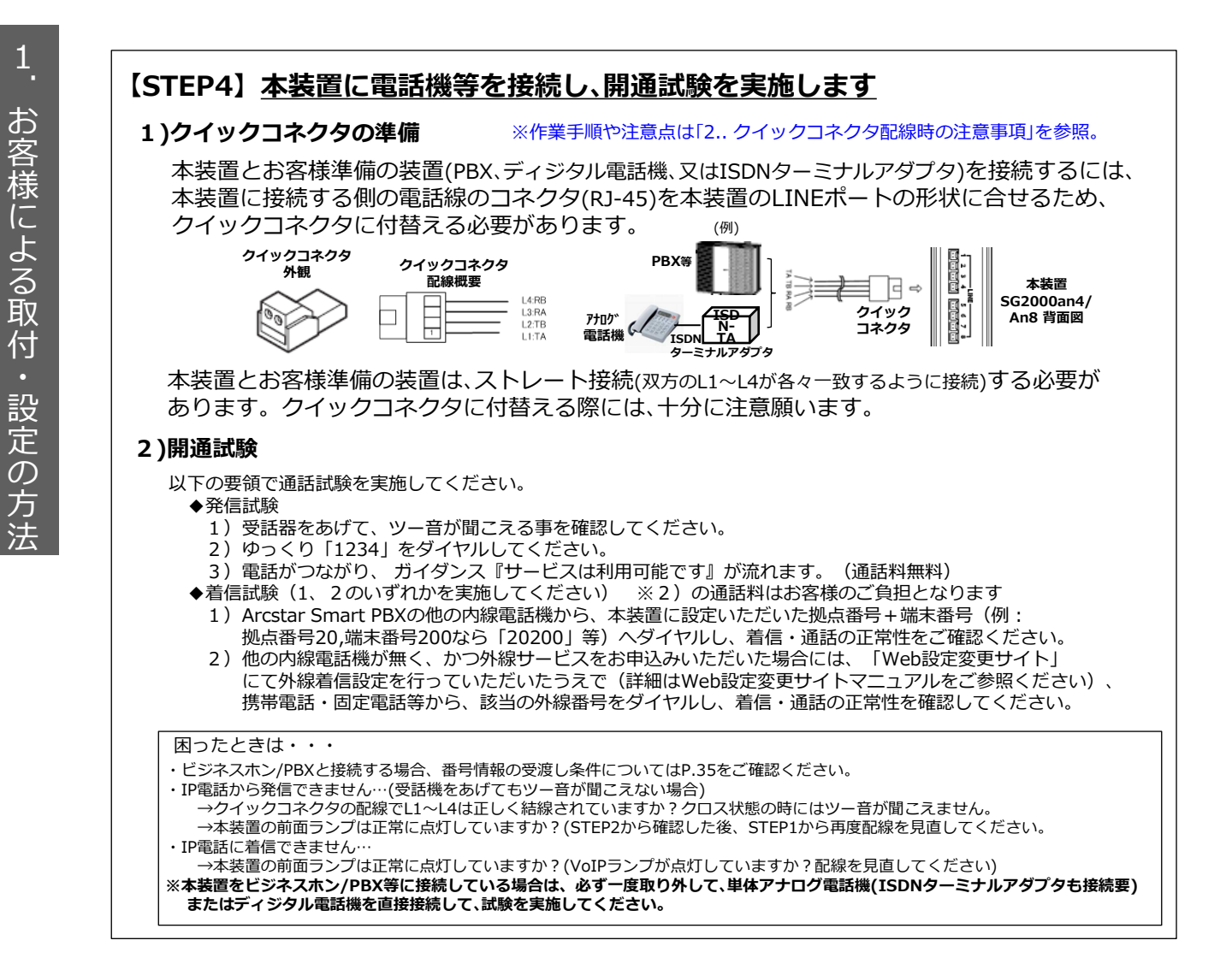

# ご不明な点は、販売担当者までご相談ください。

(C) NTT Communications 2014 All Rights Reserved

# <u>Memo</u>

# 本装置のランプ表示に関する詳細

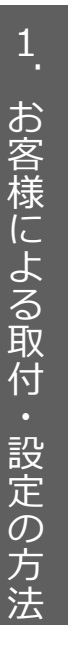

- - ----

\_ \_ \_ \_ \_ \_

| ⅠV型:SG2000an4        |    |
|----------------------|----|
| (アナログインタフェース/ 4 チャネル | ,) |
| ▶V型:SG2000an8        |    |
| (アナログインタフェース/ 8 チャネル | ,) |

\_

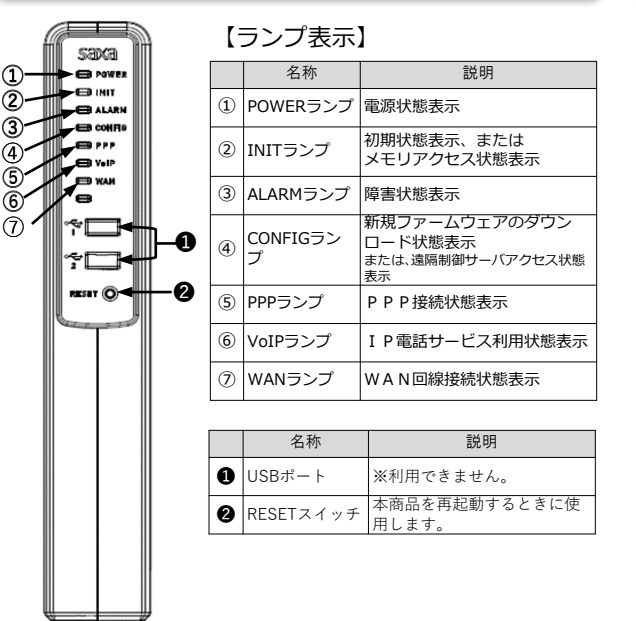

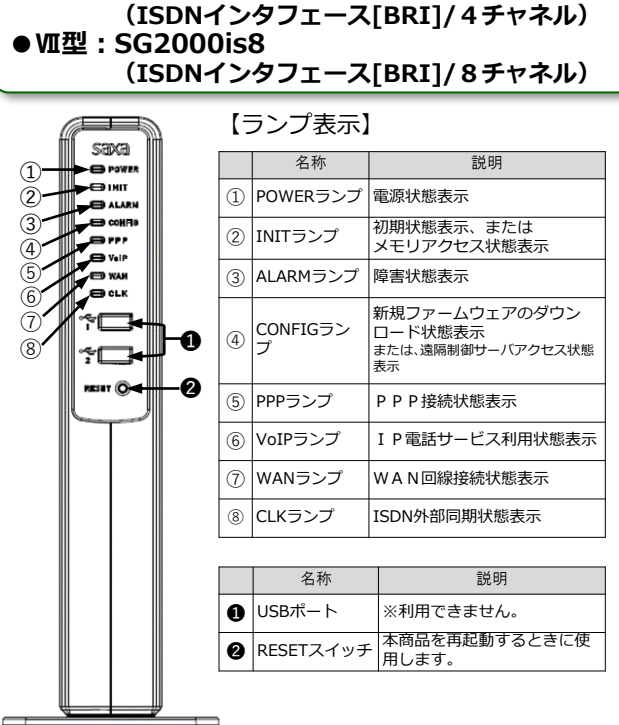

● VI型: SG2000is4

| 表示箇所 | LED種別      | ランプ状態(色)       | 説明                                               |  |
|------|------------|----------------|--------------------------------------------------|--|
|      | POWER      | 消灯             | 電源OFF                                            |  |
|      |            | 点灯(緑)          | 電源ON                                             |  |
|      | INIT       | 消灯             |                                                  |  |
|      |            | 点灯(橙)<br>玉浦(塔) | 初期状態(上場出何時状態)                                    |  |
|      |            | <u> </u>       | ノフッシュアクセス中                                       |  |
|      | ALARM      | )<br>消灯        |                                                  |  |
| 前面   |            | 点灯(赤)          | バート障害(FLASH、SDRAM、DSP、SLIC寺)、<br>ブート時            |  |
|      |            | 点滅(赤)          | ソフト障害(データ破壊、設定ミス等)                               |  |
|      | CONFIG     | 消灯             | ファームウェアダウンロードなし、または<br>遠隔制御サーバへのアクセス未実施もしくは成功のとき |  |
|      |            | 点滅(緑)          | ファームダウンロード済みで装置再起動未実施の状態                         |  |
|      |            | 点灯(赤)          | 遠隔制御サーバへのアクセスに失敗したとき                             |  |
|      |            | 点滅(赤)          | 遠隔制御サーバへのアクセス中                                   |  |
|      | PPP        | 消灯             | オフライン                                            |  |
|      |            | 点灯(緑)          | 全セッション接続中                                        |  |
|      |            | 点滅(緑)          | セッション接続トライ中                                      |  |
|      | VoIP       | 消灯             | VoIP利用不可                                         |  |
|      |            | _ 点灯(緑)        | VoIP利用可能                                         |  |
|      |            | 点滅(緑)          | VoIP使用中                                          |  |
|      | WAN        | 消灯             | WAN回線禾接続(利用不可)                                   |  |
|      |            | 点灯(緑)          | WAN回線接続状態(利用可)                                   |  |
|      |            | 点滅(緑)          | データ通信中                                           |  |
|      | CLK        | 消灯             | 自走状態                                             |  |
|      | <b>%</b> 3 | 点灯(緑)          | 外部同期状態                                           |  |
| 背面   | LANリンク     | 消灯             | LAN回線未接続(利用不可)                                   |  |
|      | ×4         | 点灯(緑)          | LAN回線接続状態(利用可)                                   |  |
|      |            | 点滅(緑)          | データ通信中                                           |  |
|      | LANスピード    | 消灯             | 回線未接続または10Mbps接続状態                               |  |
|      | ×4         | 点灯(橙)          | 100Mbpsまたは1000Mbps接続状態                           |  |

# 2. クイックコネクタ配線時の注意事項

# 2. クイックコネクタ配線時の注意事項

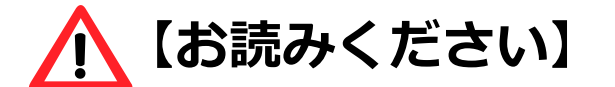

◎全てのお客様に関わる事項ですので、お読みください。

LANケーブルまたは電話線ケーブルの片端コネクタを クイックコネクタに付替える際の配線等に関して 注意していただきたい事項 (IV型) SG2000an4

、 (V型)SG2000an8 の場合

(VI型) SG2000is4 <sup>または</sup> (VI型) SG2000is8 の場合 ⇒P27 へ

⇒P28 ^

#### 2. クイックコネクタ配線時の注意事項

電話線ケーブルの片端コネクタをクイックコネクタに付替える際の 配線等に関して注意していただきたい事項

#### (IV型) SG2000an4 #たは (V型) SG2000an8 の場合

お客様がご利用されるPBX/ビジネスホン又は電話機と本装置を接続する際、 本装置側のLINEポート(差込口)の形状が「RJ-11」規格ではないため、お客様の 準備された電話線ケーブル(「RJ-11」規格)に関して、本装置向け片端の「RJ-11」 コネクタを切断して外し、クイックコネクタに付替えて頂く必要があります。

クイックコネクタへの付替えに関わる芯の装着等について、必要な作業手順 及び注意事項を以下に記しましたので、参照願います。

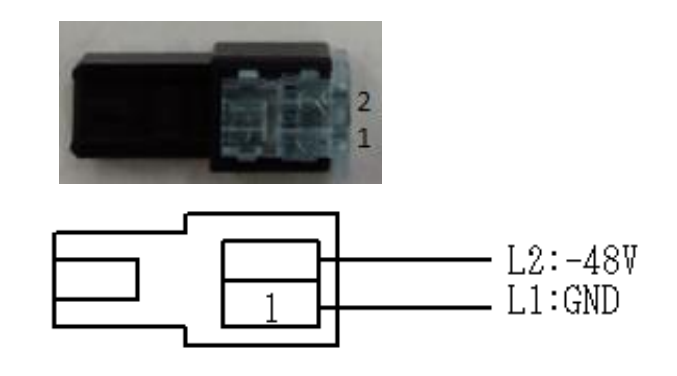

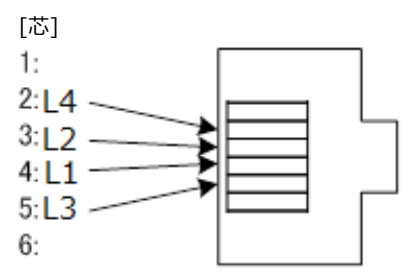

**クイックコネクタ側の配線** (クイックコネクタを上方から見た図)

電話線/ RJ-11コネクタ(6極4芯例)側の配線 (RJ-11コネクタを先端から見た図)

- 1. 電話線のRJ-11コネクタの「3」(=L2)、「4」(=L1)の各芯の色を確認する。
- 2. 電話線ケーブルの片端(RJ-11コネクタ含む)を切断する。
- 3. 上記2で切断した部分から2~3cm程度の部分の被覆をケーブルカッター等で剥ぐ。
- 4. 上記1で確認した「3」「4」の芯以外の色の芯を切断する。
- 5. 上図に合わせ、銅線を剥き出す形で、「4」の芯をクイックコネクタの「L1」の穴、「3」の 芯を同「L2」の穴へ各々差し込む。
- 6. クイックコネクタの穴の奥まで各ピンを差し込んだことを確認し、コネクタに力を加え て各芯を圧着・固定し、装着する。
- 注1)電話線/RJ-11コネクタには、実装する芯の数によって2本、4本、6本の3種類がありますが、 いずれの場合でも、クイックコネクタに装着させる電話線側の芯は、中心にある「3」「4」 だけを使用します。
- 注2)電話線(RJ-11)のGND部分は、ケーブルによって異なる可能性があるため、上図の通りに 装着後、疎通が取れない場合は、「L1」と「L2」をクロスさせて装着し直し、確認願います。

LANケーブルの片端コネクタをクイックコネクタに付替える際の 配線等に関して注意していただきたい事項

### (VI型) SG2000is4 #Elt (VI型) SG2000is8 の場合

お客様がご利用されるPBX/ビジネスホンと本装置を接続する際、本装置側の LINEポート(差込口)の形状が「RJ-45」規格ではないため、お客様の準備された LANケーブル(「RJ-45」規格)に関しては、本装置向け片端の「RJ-45」コネクタを 切断して外し、クイックコネクタに付替えて頂く必要があります。

クイックコネクタへの付替えに関わる芯の装着等について、必要な作業手順 等を以下に記しましたので、参照願います。

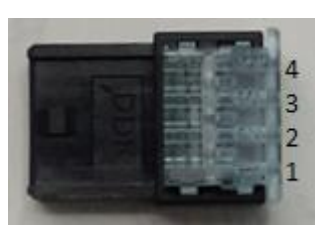

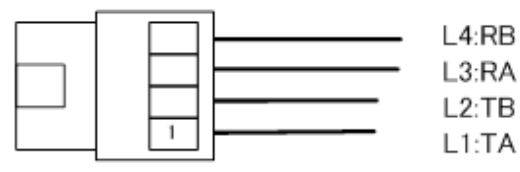

**クイックコネクタ側の配線** (クイックコネクタを上方から見た図)

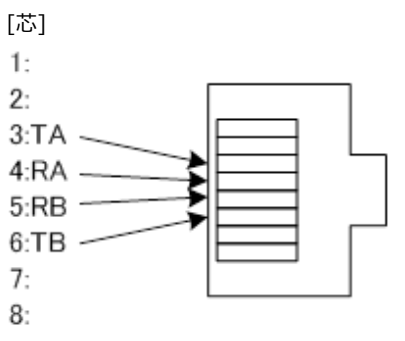

LANケーブル/ RJ-45コネクタ側の配線 (RJ-45コネクタを先端から見た図)

- 1. LANケーブルのRJ-45コネクタの「3」(=TA)、「4」(=RA)、「5」(=RB)、「6」(=TB)の各芯 の色を確認する。
- 2. LANケーブルの片端(RJ-45コネクタ含む)を切断する。
- 3. 上記2で切断した部分から2~3cm程度の部分の被覆をケーブルカッター等で剥ぐ。
- 4. 上記1で確認した「3」「4」「5」「6」の芯以外の色の芯を切断する。
- 5. 上図に合わせ、銅線を剥き出す形で、「3」の芯をクイックコネクタの「L1」(=TA)、「6」の芯 を同「L2」(=TB)、「4」の芯を同「L3」(=RA)、「5」の芯を同「L4」(=RB)の穴へ各々差し込む。
- 6. クイックコネクタの穴の奥まで各ピンを差し込んだことを確認し、コネクタに力を加え て各芯を圧着・固定し、装着する。
- 注)本装置のCLK(クロック同期用)ポートもクイックコネクタ対応となっていますので、 上記同様、「RJ-45」規格ケーブルの片端にクイックコネクタの装着を行って、接続願い ます。

# <u>Memo</u>

# 3. ビジネスホン/PBX接続時の注意事項

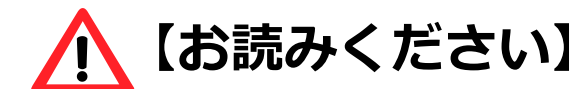

◎対象となる接続形態や対象となるサービス/機能を ご利用される場合は、お読みください。

# VoIPゲートウェイ装置をお客様のビジネスホン/PBX と接続するときにご注意していただきたい補足事項

<機種共通>

- ◆ お客様PBX装置がアースをとる場合
- ◆ 音量設定(送信/受信ゲイン)について

<Ⅳ型/Ⅴ型関連>

- ◆ ナンバーディスプレイ機能の利用時
- ◆ ダイヤルイン機能の利用時
- ◆ 内線利用時の番号情報受渡し
- ◆ 外線利用時の番号情報受渡し

<VI型/VI型関連>

- ◆ クロック信号の同期について
- ◆ 内線利用時の番号情報受渡し
- ◆ 外線利用時の番号情報受渡し

⇒P31 ^

⇒P32 ∧

本装置にお客様がご利用されるビジネスホン/PBX(以下、「PBX装置」)を接続する際、注意して頂きたい補足事項につきまして、機種共通の事項、IV型/V型(FXS)の関連事項、VI型/VI型(BRI)の関連事項に3区分し、以下に記しましたので、参照願います。

なお、詳細については、対応させて頂きました弊社側の販売担当者または貴社の 取引先PBX装置ベンダ等にご相談ください。

VI型~VI型 機種共通の事項

お客様PBX装置がアースをとる場合は、本装置側でもアースをとることを推奨します。 本装置とPBX装置を接続する際、ごく稀に機器の相性によって正常に着信ができない事象の発生する ことがあります。

お客様環境等により、本装置とPBX装置との間に電位差が生じて、着信や切断を検知する電気信号が 正常に伝わらないことが原因として考えられます。

予防策として PBX装置側がアースをとっている場合は、本装置においても、以下のいずれかの方法でアースをとって頂くことを推奨いたします。

(1) PBX装置のアース線が接続されている同一のアースと本装置のFG端子をアース線で接続する。 or (2) PBX装置のFG端子と本装置のFG端子をアース線で接続する。

本装置背面図

Îĝ

ា ដ

\$0īž

保安用アース線

接続位置(FG端子)

・IP電話への着信呼が切られたのに、鳴りっ放しになっている。

- ・着信して受話器をあげると数秒後に突然切断される。
- ・ナンバーディスプレイが正常に表示されない。
- ・ダイヤルイン信号が正常に伝わらない。
- ・正常に着信ができない。

上記の事象が発生した場合は、電位差が生じている可能性が考えられるので、PBX装置ベンダ等にご相談ください。

#### ・<u>音量設定(送信/受信ゲイン)にご注意ください</u>

本装置では、音量レベルは、お客様がヒアリングシートに記入された内容通りに設定(なお、選択肢の 初期値は「送信レベル0dB」「受信レベル0dB」)しています。

本装置とPBX装置を接続する際は、一般電話、携帯電話、IP電話との通話試験を実施し、<u>PBX装置側</u> において適切な音量レベルとなるように設定してください。

# (IV型) SG2000an4/(V型) SG2000an8の関事事項

#### ◆ ナンバーディスプレイ利用の場合、本装置に同信号送信が設定されています。

本装置でのナンバーディスプレイ機能利用について、ヒアリングシートで「オン」を選択された場合、通常の着信信号の前にナンバーディスプレイ信号を付けてPBX装置側に送信する設定になっています。 万一、受信側のPBX装置(または電話機等)側で受話器をあげた瞬間、切断されるなど、正常に着信させる ことができない事象が生じた場合は、PBX装置にナンバーディスプレイ対応のパッケージを実装する か、あるいは(PBX装置がナンバーディスプレイ非対応であることが判明した場合等は)本装置側のナンバーディスプ レイ機能を「オフ」に設定変更(設定変更工事の申込が別途要)するなどの対処が必要です。

#### PBX装置接続でダイヤルイン機能利用の場合、本装置に機能種別が設定されています。

本装置では、下記2種類のダイヤルイン機能をサポートしています。

- ① モデムダイヤルイン(全桁送出)
- ② PBダイヤルイン(下1~4桁送出) ←※ナンバーディスプレイ利用不可

ヒアリングシートで選択していただいた通りに、PBX装置側が対応しているダイヤルイン機能の種別 を本装置に設定していますので、改めてPBX装置の設定をご確認願います。

# 3. ビジネスホン/PBX接続時の注意事項

# VoIPゲートウェイ装置をビジネスホン/PBXと接続するときに ご注意していただきたい補足事項

### (IV型) SG2000an4/(V型) SG2000an8 の関事事項

#### ◆ 内線利用時の番号情報受渡し

<内線発信時>

・お申込み時にポートに設定いただいた内線番号フル桁(拠点番号+ビジネスホン/PBX配下の端末番号)を発信者番号として通知します。

#### <内線着信時>

①ダイヤルイン信号利用時(ビジネスホン/PBX接続時)

- ・本装置からビジネスホン/PBXへダイヤルイン信号(PB/モデム)にて着信内線番号フル桁を通知します。(本装置で拠点番号を削除して通知する場合には申込み時の設定が必要です)
- ・ビジネスホン/PBXにてダイヤルイン信号にある内線番号で着信先端末へ振り分けします。

・着信内線番号が設定されているポート(お申込み時に設定いただいたポート)へ着信します。

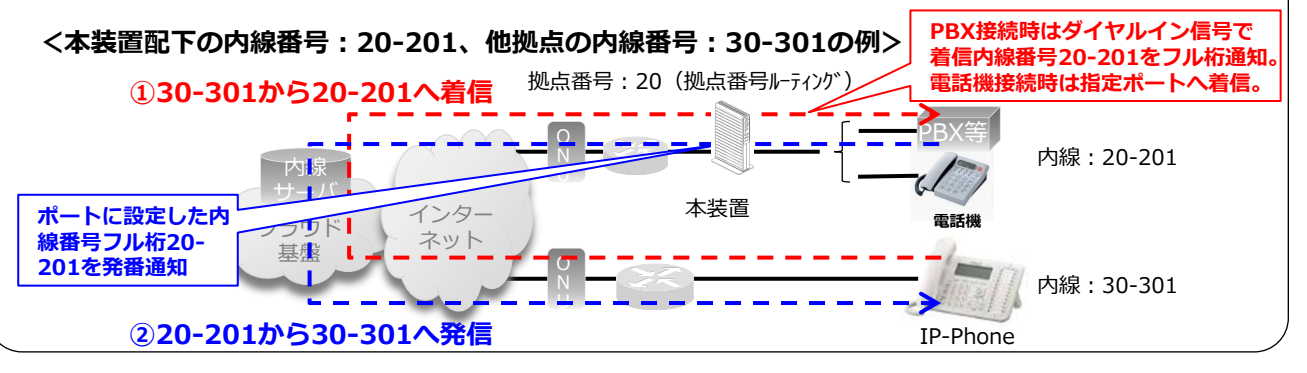

#### ◆ 外線利用時の番号情報受渡し

<外線発信時>

- ・拠点番号に発信設定された050番号(Web設定変更サイトで外線発信設定します)へ変換し、相手 に該当050番号を通知します。
- ※同一市内への発信であっても市外局番から全桁をダイヤルしてください。
- ※VoIP-GW利用時には、1つの拠点番号(拠点番号ルーティング)に対し1つの外線番号しか利用は できません。

#### <外線着信時>

①ダイヤルイン信号利用時(ビジネスホン/PBX接続時)

- ・Web設定変更サイトで050番号に着信設定された内線番号フル桁に着信させます。
- ・本装置からビジネスホン/PBXへダイヤルイン信号(PB/モデム)にて該当内線番号フル桁を通知します。(本装置で拠点番号を削除して通知する場合には申込み時の設定が必要です)
- ・ビジネスホン/PBXにてダイヤルイン信号にある内線番号で着信先端末へ振り分けします。

#### ②電話機接続利用時

- ・Web設定変更サイトで050番号に着信設定された内線番号フル桁に着信させます。
- ・該当内線番号が設定されているポート(お申込み時に設定いただいたポート)へ着信します。

<本装置配下の内線番号:20-201、設定外線番号:050-XXXX-XXX1、他拠点の外線番号:03-XXXX-XXX1の例> <103-XXXX-XXX1から050-XXXX-XXX1へ発信>

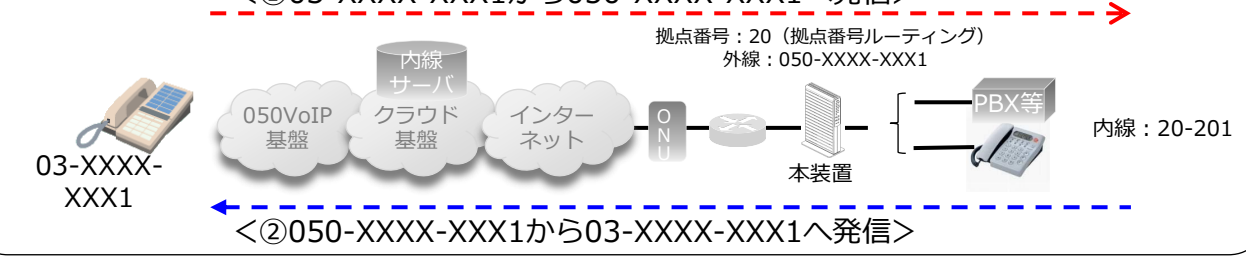

(C) NTT Communications 2014 All Rights Reserved

②電話機接続利用時

### (VI型) SG2000is4/(VI型) SG2000is8の関連事項

#### ・ クロック信号の同期について確認してください

本装置では、クロック信号の同期用に、DSU~PBX装置間で接続しているISDN基本インタフェース(S/T点) をバス配線にて接続するインタフェースを実装しています(BRIの「クイックコネクタ」を指します)。

このインタフェースを介して接続され、クロック同期信号を受信できる場合は、本装置はそのクロック信号 に「従属」しますが、受信する信号が無い場合は「自走」モードとなって、同インタフェースを介して本装置か らクロック信号を発信・供給します。

※同インタフェースに接続されていない場合も、「自走」モードで動作します。

- ・ISDN回線により網側からクロック信号の同期をとる場合(網への従属モード)は、ISDN回線の利用契約 において、「ポイント-マルチポイント接続」または「ポイント-ポイント接続レイヤ1常時起動」のいずれか を選択してください。
- ・PBX装置でISDN回線を利用(INS64「ポイント-ポイント接続」、INS64「ポイント-マルチポイント接続」、 INS1500「ポイント-ポイント接続」)し、PBX装置側からクロック信号の同期をとる場合(PBX装置への 従属モード)は、本装置のCLKインタフェースと接続するため、PBX装置において、「ポイント-マルチポイ ント接続常時起動」(S/T点)が可能な内線ユニット等を実装する必要があります。なお、CLKインタフェ ースには終端抵抗が実装されていないので、必要に応じて終端抵抗(100Ω)を別途購入してください。

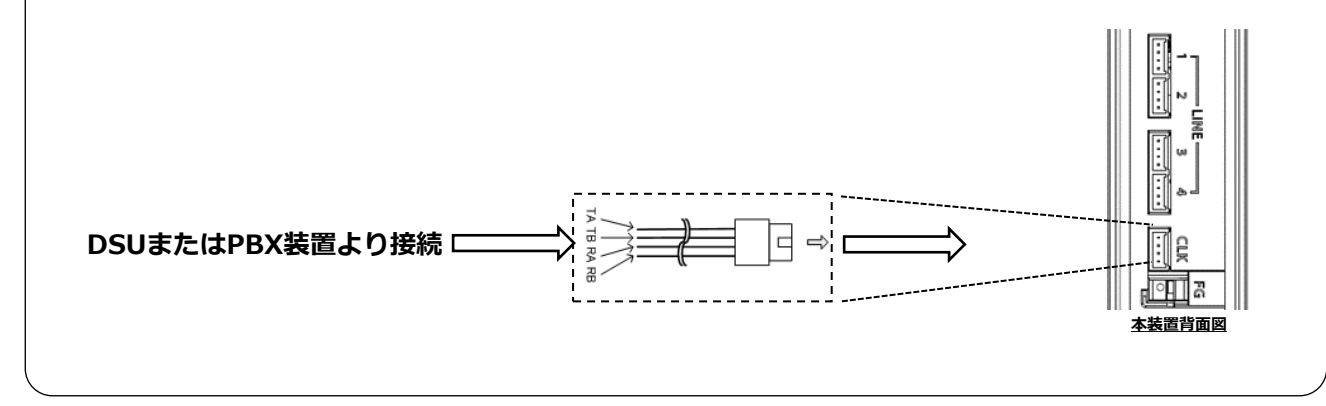

#### (VI型) SG2000is4/(VI型) SG2000is8の関連事項

#### ◆ 内線利用時の番号情報受渡し

<内線発信時>

・ビジネスホン/PBXから本装置へ以下を通知します。

発番号情報要素(発番号):発信元内線番号フル桁(お申込み時にご指定いただいた拠点番号+ ビジネスホン/PBX配下の端末番号)

着番号情報要素(着番号):**着信先内線番号フル桁**(着信先の拠点番号+端末番号)

※本装置からSmart PBXサーバへ番号情報を渡す際、「発番号情報要素」を変更することはできません。 ビジネスホン/PBXから本装置へ番号を渡す際、「着信番号情報要素」の変換及び桁追加などはできません。

<内線着信時>

- ・本装置からビジネスホン/PBXへ以下を通知します。 発番号情報要素(発番号):発信元内線番号フル桁 着番号情報要素(着番号):着信先内線番号フル桁
- ・PBXにて「着番号情報要素」で着信先端末へ振り分けします。 ※本装置で拠点番号を削除して通知する場合には申込み時の設定が必要です
- ※本表直で拠点留ちを削除して通知9る場合には中込み時の設定が必要で9

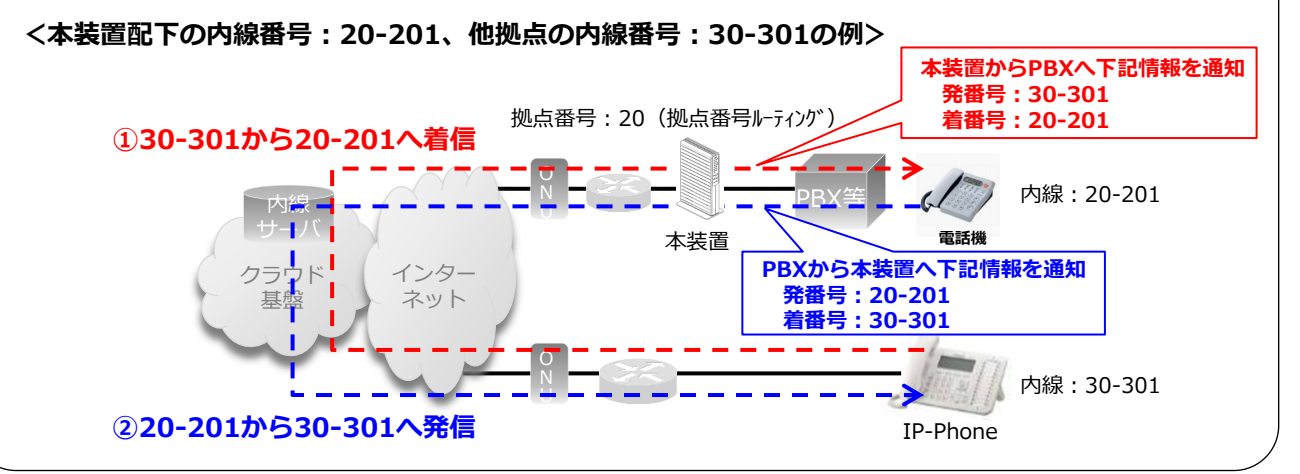

#### (VI型) SG2000is4/(VI型) SG2000is8 の関連事項

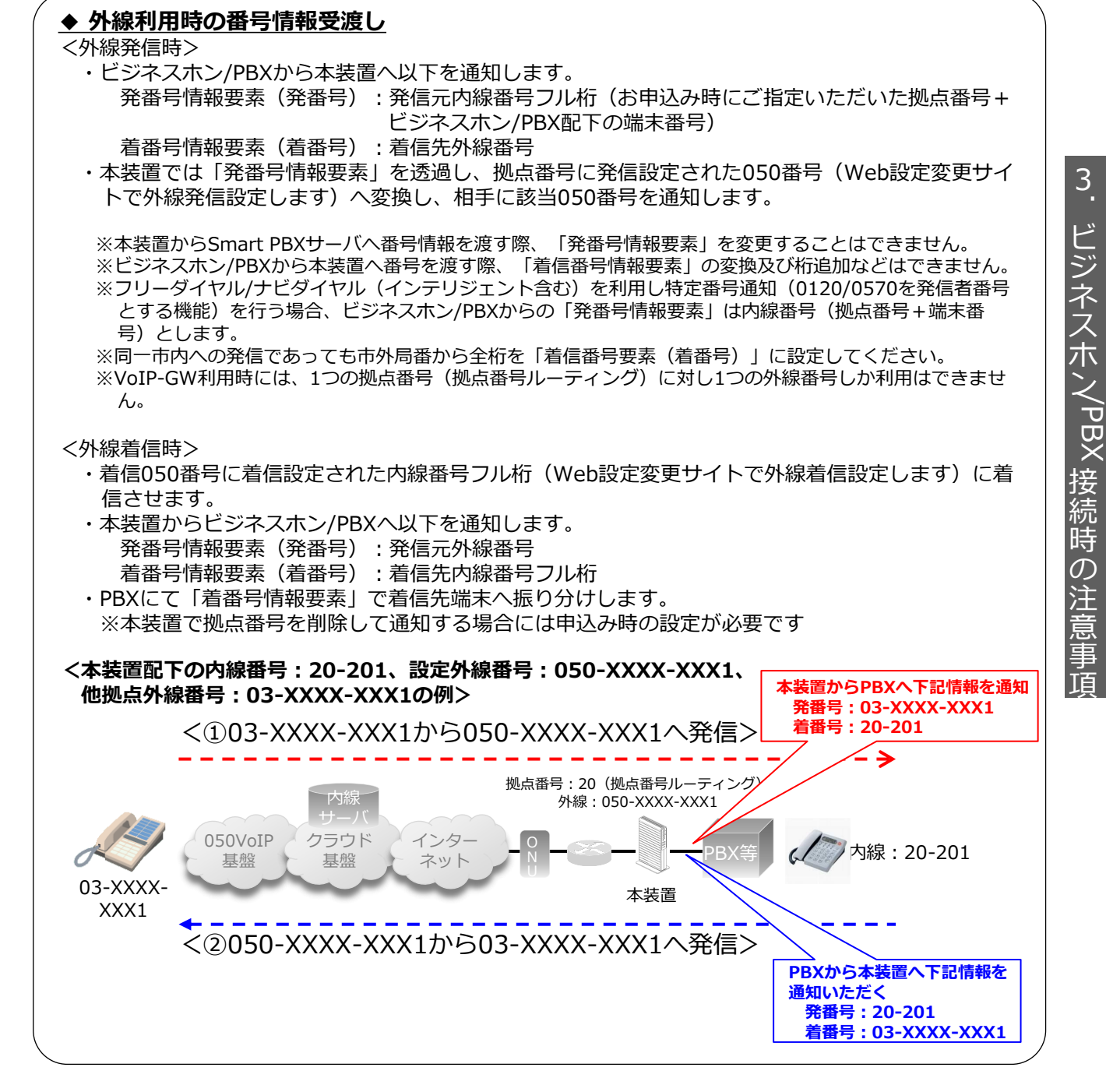

# <u>Memo</u>

●記載内容は2024年7月現在のものです。
 ●記載のサービス仕様、機器等は予告なく変更する場合がございます。
 ●本ハンドブックの無断複写複製(コピー)・転載を禁じます。
 ●記載されている会社名や製品名は各社の商標または登録商標です。

(C) NTT Communications 2014 All Rights Reserved